# WM20

# MODULÁRNÍ TŘÍFÁZOVÝ ELEKTROMĚR A ANALYZÁTOR SÍTĚ

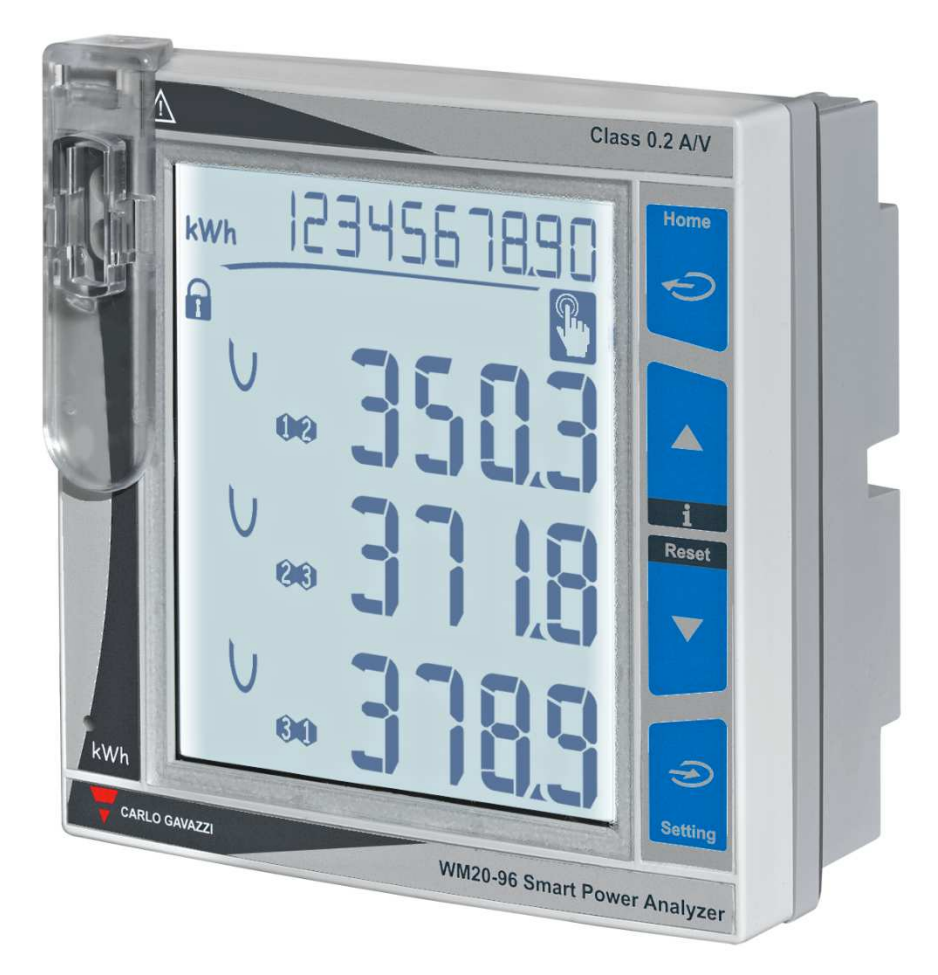

# NÁVOD K MONTÁŽI A NASTAVENÍ

Kód originálu: WM20-2019

ENIKA.CZ s.r.o

# Obsah

|   | Upozornění |                                                         |     |
|---|------------|---------------------------------------------------------|-----|
| 1 | WM         | 120                                                     | . 4 |
|   | 1.1        | Typové označení základního měřidla WM20                 | . 4 |
|   | 1.2        | Typové označení přídavných modulů                       | . 5 |
|   | 1.3        | Možné sestavy                                           | . 5 |
| 2 | Рор        | is základního měřidla WM20                              | . 6 |
|   | 2.1        | Základní měřidlo WM20 – přední část                     | . 6 |
|   | 2.2        | Základní měřidlo WM20 – zadní část                      | . 7 |
|   | 2.3        | Základní měřidlo WM20 – příslušenství                   | . 7 |
|   | 2.4        | Displej – režim měření                                  | . 8 |
|   | 2.5        | Displej – režim nastavování                             | . 8 |
|   | 2.6        | Displej – informační režim                              | . 9 |
|   | 2.7        | Informace a upozornění                                  | . 9 |
| 3 | Рор        | is přídavných modulů                                    | 10  |
|   | 3.1        | Moduly digitálních výstupů                              | 10  |
|   | 3.2        | Moduly datové komunikace                                | 10  |
| 4 | Рор        | is menu                                                 | 11  |
|   | 4.1        | Měřící režim                                            | 11  |
|   | 4.2        | Seznam čítačů                                           | 11  |
|   | 4.3        | Seznam zobrazení na displeji v měřícím režimu           | 11  |
|   | 4.4        | Nastavovací režim                                       | 12  |
|   | 4.5        | Výchozí hodnoty z výroby pro alarmy a digitální výstupy | 15  |
|   | 4.6        | Informační režim                                        | 15  |
|   | 4.7        | Režim nulování                                          | 16  |
| 5 | Ovlá       | ádání a nastavení                                       | 17  |
|   | 5.1        | Přechod na jiný režim                                   | 17  |
|   | 5.2        | Funkce a použití tlačítek                               | 17  |
|   | 5.3        | Informace a příklady nastavení                          | 18  |
|   | 5.4        | Řešení problémů                                         | 20  |
| 6 | Vše        | obecné informace a postupy                              | 22  |
|   | 6.1        | Číselné parametry                                       | 22  |
|   | 6.2        | Parametr adresa                                         | 22  |

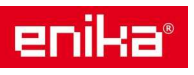

| 6  | .3                   | Možnosti nastavení alarmů 23             |  |  |
|----|----------------------|------------------------------------------|--|--|
| 6  | .4                   | Možnosti nastavení filtru                |  |  |
| 6  | .5                   | Možnosti nastavovacího režimu25          |  |  |
| 6  | .6                   | Povolení přídavných modulů25             |  |  |
| 6  | .7                   | Nastavení modulů s digitálními výstupy25 |  |  |
| 7  | VI                   | astnosti a údržba                        |  |  |
| 7  | .1                   | Čištění                                  |  |  |
| 7  | .2                   | Servis a záruka                          |  |  |
| 7  | .3                   | Společné vlastnosti                      |  |  |
| 8  | VI                   | astnosti přístroje WM2027                |  |  |
| 8  | .1                   | Elektrické parametry                     |  |  |
| 8  | .2                   | Přesnost měření                          |  |  |
| 8  | .3                   | Napájení                                 |  |  |
| 8  | .4                   | LED indikace                             |  |  |
| 9  | VI                   | astnosti modulů digitálních výstupů      |  |  |
| 10 |                      | Vlastnosti modulů komunikace             |  |  |
| 11 |                      | Směrnice, normy, schválení               |  |  |
| 12 | 12 Schémata zapojení |                                          |  |  |
| 13 |                      | Přehled měřených veličin                 |  |  |

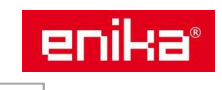

# Modulární třífázový elektroměr a analyzátor sítě pro nepřímé měření přes měřící transformátory proudu x/5 A použitelný pro jedno, dvou nebo třífázovou rozvodnou síť.

Základní měřící jednotka může být doplněna o jeden nebo dva přídavné moduly. Modul digitálních výstupů může sloužit jako výstup alarmu, nebo jako výstup pulzního signálu (spotřeba energie). Výstupním prvkem může být buď opto-mosfet nebo relé.

Modul datové komunikace může obsahovat tyto varianty: Modbus RTU, Modbus TCP, BACnet MS/TP, BACnet IP nebo Profibus.

#### Upozornění

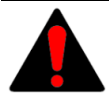

Živé části pod napětím. Nebezpečí srdeční zástavy, popálenin a jiných zranění. Před instalací elektroměru odpojte napájení a zátěž. Po zapojení instalujte kryty svorek. Elektroměr smí být instalován pouze kvalifikovanou osobou.

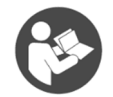

Tento návod je nedílnou součástí výrobku. Postupujte podle něj za všech situací spojených s instalací a používáním. Návod ponechte v blízkosti přístroje, na čistém místě a v dobrém stavu.

# 1 WM20

#### Pro kompletaci přístroje lze použít tyto prvky:

| Prvek             | Popis                                                                     |
|-------------------|---------------------------------------------------------------------------|
| WM20              | Základní měřící přístroj, který může být provozován i bez dalších         |
|                   | přídavných modulů. Obsahuje měřící obvody, příslušnou elektroniku a       |
|                   | displej. Ovládání a nastavení parametrů se provádí pomocí dotykových      |
|                   | tlačítek.                                                                 |
| Modul digitálních | Přídavný modul obsahuje hardwarové výstupy pro připojení k následným      |
| výstupů           | zařízením. Pomocí těchto výstupů lze vysílat pulzní informaci o spotřebě, |
|                   | nebo informaci o alarmové situaci.                                        |
| Modul datové      | Přídavný modul pro datovou komunikaci, pomocí které jsou vysílány         |
| komunikace        | veškeré měřené hodnoty a informace. Pomocí servisního software je přes    |
|                   | datový port možné také pohodlně provést nastavení přístroje. K dispozici  |
|                   | je na výměr několik typů datového portu.                                  |

#### 1.1 Typové označení základního měřidla WM20

| WM20        | AVx                                                                                                    | 3                                                                                                    | а                                                       |
|-------------|----------------------------------------------------------------------------------------------------|----------------------------------------------------------------------------------------------------|---------------------------------------------------------|
| Typová řada | AV4: 380-690 VLL AC,<br>1(2) A, nepřímé měření;<br>AV5: 380-690 VLL AC,<br>5(6) A, nepřímé měření;<br>AV6: 100-230 VLL AC,<br>5(6) A, nepřímé měření; | třífázový rozvodný systém, vyvážený<br>nebo nevyvážený, třídrátové nebo<br>čtyřdrátové připojení;<br>dvoufázový rozvodný systém, třídrátové<br>připojení;<br>jednofázový rozvodný systém, | napájecí napětí<br>H: 100-240 VAC/DC<br>L: 24-48 VAC/DC |
|             | AV7: 100-230 VLL AC,                                                                                                    | dvoudrátové připojení;                                                                                                    |                                                         |
|             | 1(2) A, nepřímé měření;                                                                                                    |                                                                                                    |                                                         |

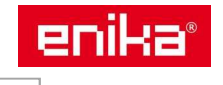

# 1.2 Typové označení přídavných modulů

| Označení<br>modulu | Тур               | Popis modulu               |
|--------------------|-------------------|----------------------------|
| MO 02              | digitální výstupy | 2x MOS-FET                 |
| MO R2              |                   | 2x relé                    |
| MC 485232          | komunikační porty | Modbus RTU – RS485 / RS232 |
| MC ETH             |                   | Modbus TCP/IP – Ethernet   |
| MC BAC IP          |                   | BACnet IP – Ethernet       |
| MC BAC MS          |                   | BACnet MS/TP – RS485       |
| MC PB              |                   | Profibus DP – RS485        |

### 1.3 Možné sestavy

| Možné sestavy   |                |                        |
|-----------------|----------------|------------------------|
| WM20 samostatně | WM20 + 1 modul | <b>WM20</b> + 2 moduly |
|                 |                |                        |

Poznámka: Lze osadit pouze jeden modul stejného typu. Pokud jsou osazeny dva moduly je komunikační modul osazen jako poslední.

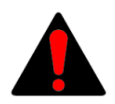

Upozornění: Kompletace přístroje (připojení nebo odpojení přídavného modulu) se nesmí provádět při zapnutém napájení přístroje. Hrozí nebezpečí poškození interní sběrnice.

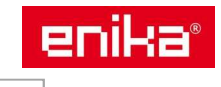

# 2 Popis základního měřidla WM20

# 2.1 Základní měřidlo WM20 – přední část

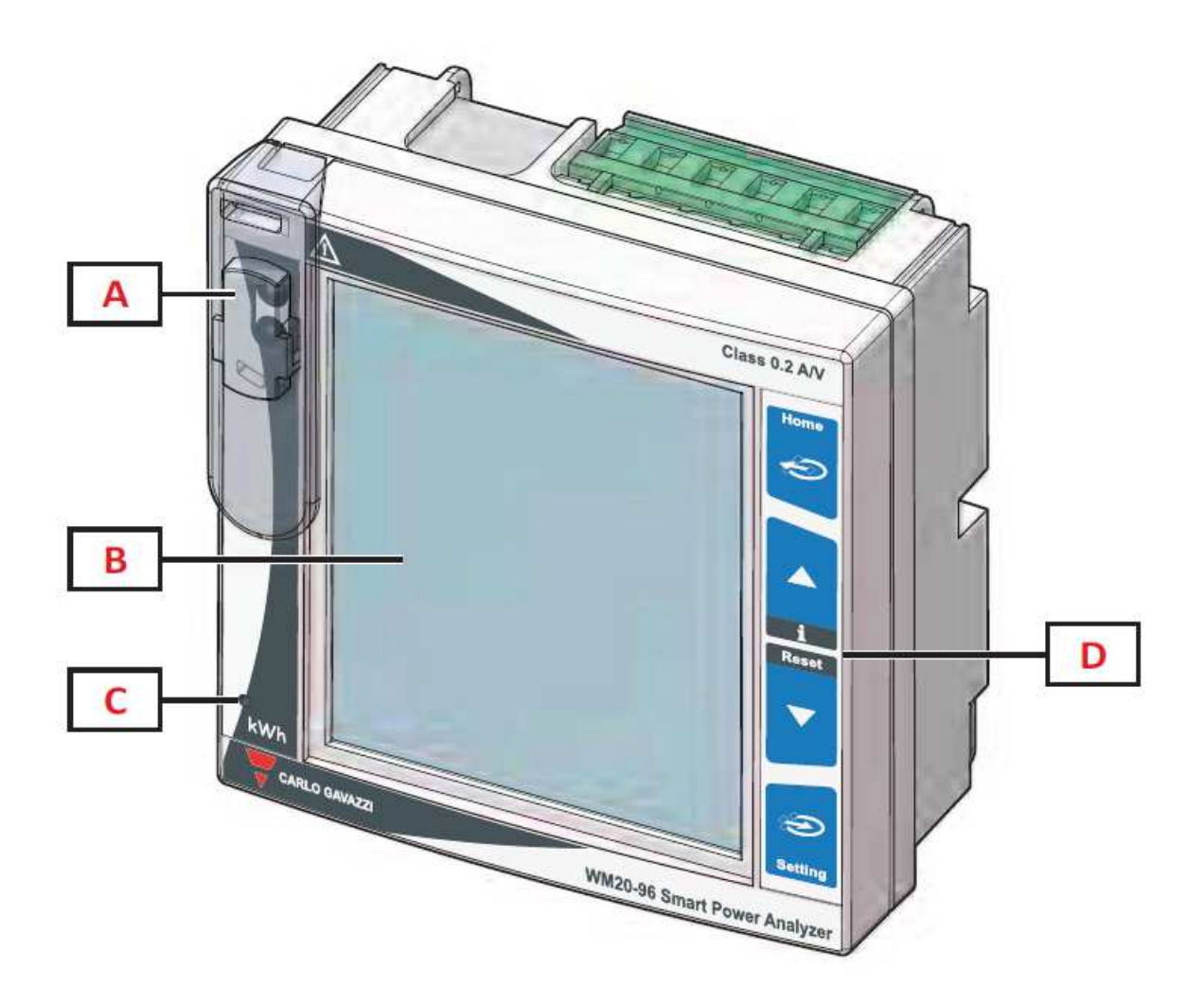

| Α | Optický port s nasazeným držákem pro komunikační modul OptoProg (Carlo Gavazzi).     |
|---|--------------------------------------------------------------------------------------|
| В | Podsvícený LCD displej.                                                              |
| С | LED kontrolka: blikající červená indikuje spotřebu energie (podrobnosti jsou uvedeny |
|   | v sekci Vlastnosti).                                                                 |
| D | dotyková tlačítka                                                                    |

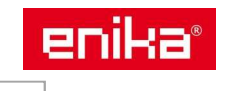

### 2.2 Základní měřidlo WM20 – zadní část

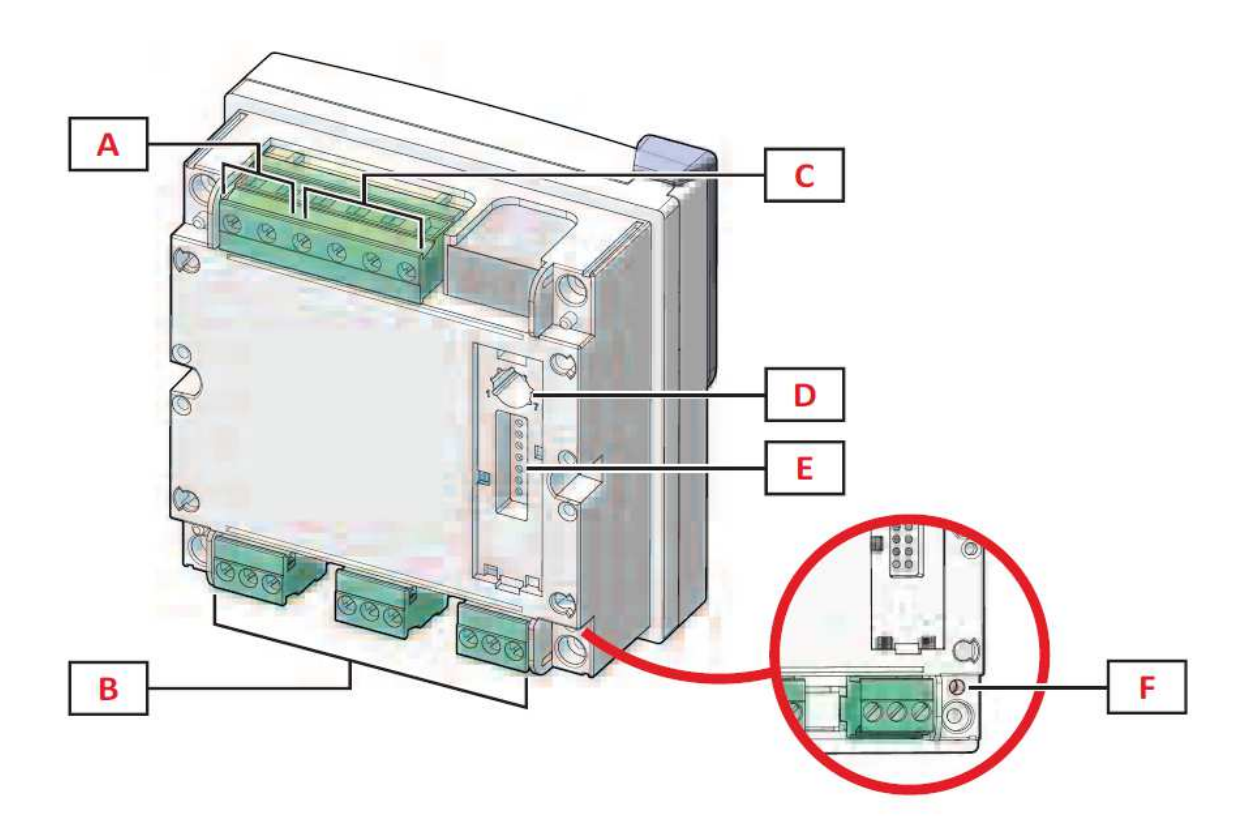

| Α | Svorky napájení přístroje                          |
|---|----------------------------------------------------|
| В | Svorky měření proudu                               |
| С | Svorky měření napětí                               |
| D | Otočný přepínač pro zamčení nastavení přístroje.   |
|   | pozice 1: nastavení odemčeno, ikona na displeji =  |
|   | pozice 7: nastavení zamčeno, ikona na displeji = 🖬 |
| Ε | Konektor lokální sběrnice pro přídavné moduly.     |
| F | LED kontrolka napájení.                            |

# 2.3 Základní měřidlo WM20 – příslušenství

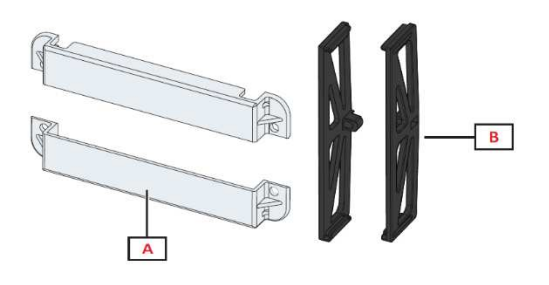

- A plombovatelné krytky svorek
- B držáky pro uchycení přístroje do otvoru v panelu

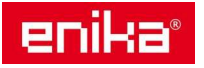

# 2.4 Displej – režim měření

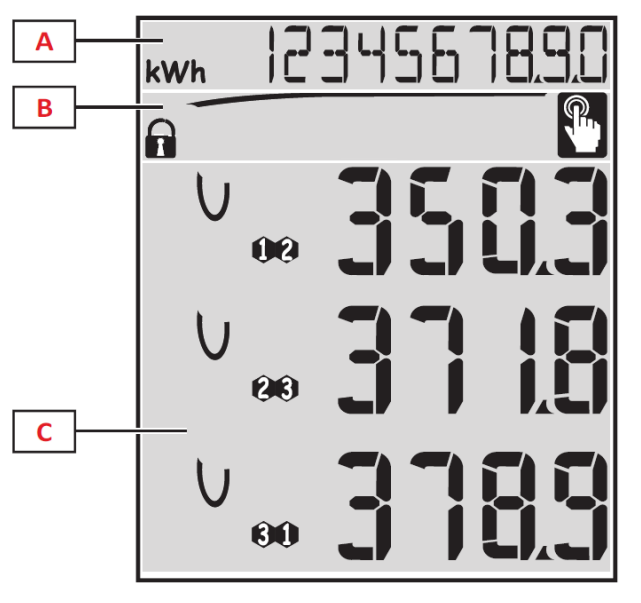

| А | Oblast pro zobrazení spotřeby energie a provozních hodin, zobrazení je nezávislé na obsahu oblasti C. |
|---|----------------------------------------------------------------------------------------------------|
| В | Oblast pro upozornění a signalizační ikony.                                                           |
| С | Oblast pro měřené hodnoty, značky veličin a doplňkové informace.                                      |

# 2.5 Displej – režim nastavování

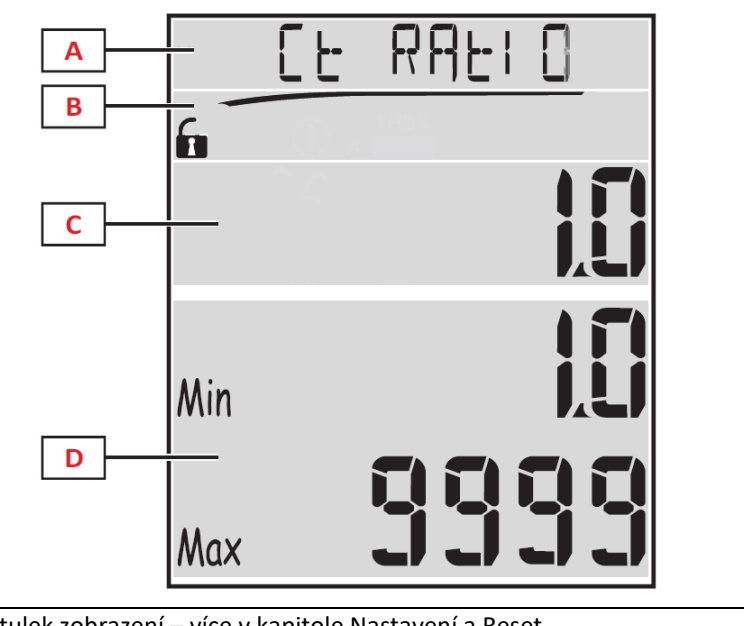

| А | Titulek zobrazení – více v kapitole Nastavení a Reset.    |
|---|-----------------------------------------------------------|
| В | Podtitulek zobrazení – více v kapitole Nastavení a Reset. |
| С | Aktuální hodnota parametru.                               |
| D | Možný rozsah nastavení parametru (min-max).               |

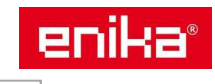

# 2.6 Displej – informační režim

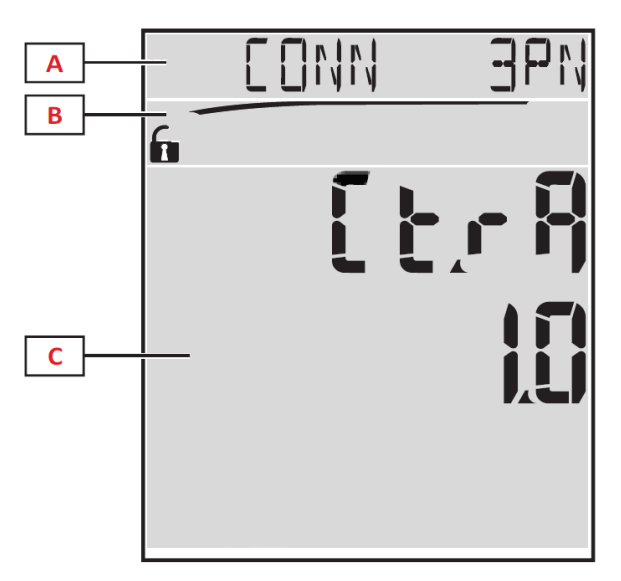

| А | Titulek zobrazení – více v kapitole Informační režim.                                |
|---|--------------------------------------------------------------------------------------|
| В | Oblast pro upozornění a signalizační ikony – vice v kapitole Informace a upozornění. |
| С | Popis a hodnota zjišťovaného parametru.                                              |

# 2.7 Informace a upozornění

| 0.0                       | Indikace polohy přepínače zámku nastavení.                                         |
|---------------------------|------------------------------------------------------------------------------------|
| $\mathbf{F} / \mathbf{F}$ | Zamčeno = přepínač v poloze 7.                                                     |
| ,                         | Odemčeno = přepínač v poloze 1.                                                    |
| RX / TX                   | Stav datové komunikace (příjem / vysílání).                                        |
| $(\mathbf{D})$            | Indikace chyby pořadí fází na napěťových svorkách.                                 |
| THD%                      | Zobrazuje se celkové harmonické zkreslení (THD) v procentech.                      |
| dmd                       | Zobrazuje se průměrná hodnota v posledním časovém intervalu (DMD).                 |
| Max                       | Zobrazuje se maximální získaná hodnota.                                            |
|                           | Upozornění na aktivaci alarmu.                                                     |
| Δ                         | Zobrazení stálé = při informačním režimu, pokud je zobrazena informace související |
| A                         | s alarmem, případně je aktivován digitální výstup.                                 |
|                           | Zobrazení blikající = při měřícím režimu.                                          |
| P                         | Indikace dotyku na některé ovládací tlačítko.                                      |

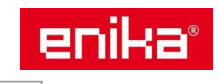

# 3 Popis přídavných modulů

# 3.1 Moduly digitálních výstupů

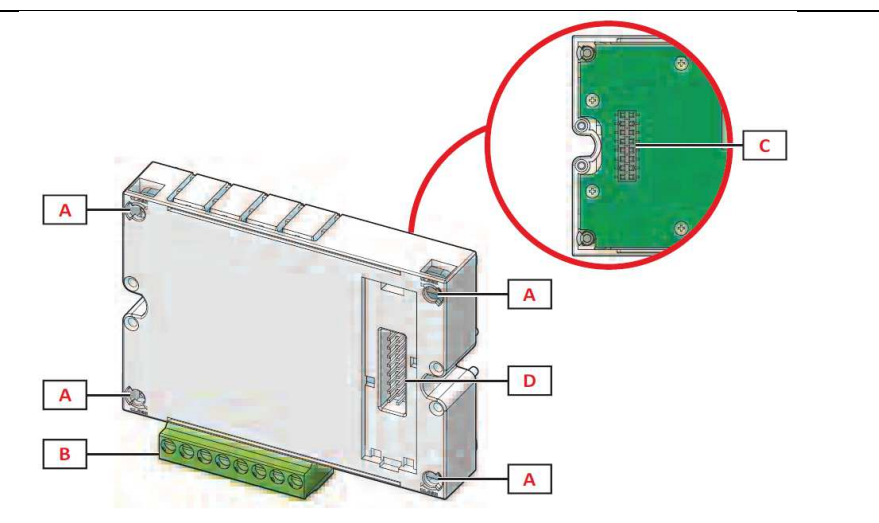

- A Upevňovací kolíky pro spojení se základním měřidlem WM20.
- **B** Odpojitelné svorky digitálních výstupů.
- **C** Konektor sběrnice pro připojení k základnímu měřidlu WM20.
- **D** Konektor sběrnice pro připojení k modulu datové komunikace.

### 3.2 Moduly datové komunikace

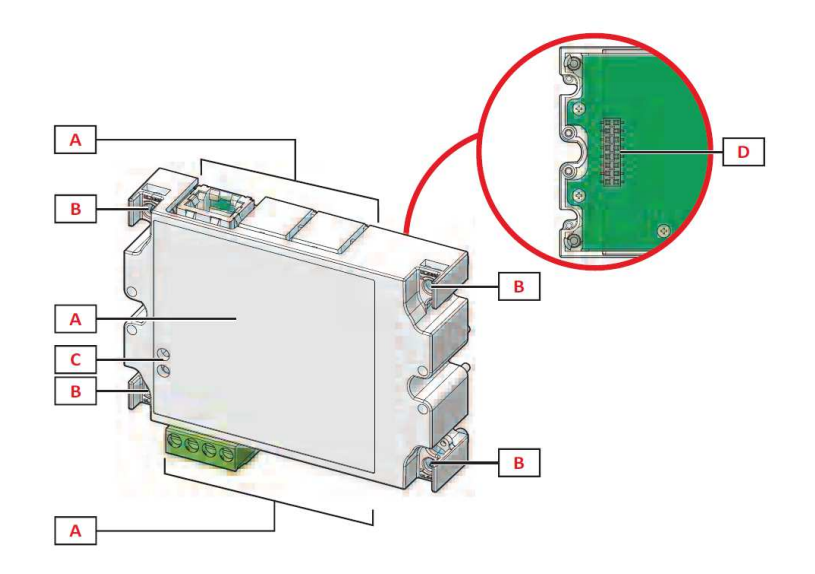

Pozn.: Obrázek odpovídá typu MC BAC MS.

- **A** Prostor pro komunikační port. Liší se podle typu modulu.
- **B** Upevňovací kolíky pro spojení k předchozímu prvku sestavy.
- **C** Indikační LED signálky stav komunikace.
- **D** Konektor sběrnice pro připojení k předchozímu prvku sestavy.

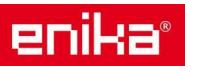

# 4 Popis menu

### 4.1 Měřící režim

Pod pojem Měřící režim zahrnujeme všechna zobrazení na displeji, která obsahují údaje o spotřebě energie a hodnoty aktuálních měřených nebo vypočtených veličin.

### 4.2 Seznam čítačů

Jedná se o dostupné čítače, jejichž stav informuje o spotřebovaném množství energie, nebo provozních hodinách:

- kWh celkové množství odebrané činné energie
- kvarh celkové množství odebrané jalové energie
- **kWh --** celkové množství exportované činné energie
- kvarh -- celkové množství exportované jalové energie
- h provozní hodiny připojeného zařízení při odběru proudu větším, než je nastavený v parametru RUN HOUR (viz Parametry přístroje)

Pozn.: Měřící přístroj obsahuje také dílčí čítače pro činnou a jalovou energii (pro odběr i export), ale tyto lze zobrazit a resetovat pouze pomocí datové komunikace.

### 4.3 Seznam zobrazení na displeji v měřícím režimu

| Symbol                | Zobrazené informace na displeji                                                       | Kód |
|-----------------------|---------------------------------------------------------------------------------------|-----|
| $V_{LL\Sigma}$        | Průměrné napětí fáze-fáze (ze všech fází)                                             |     |
| $A_{\Sigma}$          | Součet proudu všemi fázemi                                                            | 01  |
| WΣ                    | Celkový činný příkon (ze všech fází)                                                  |     |
| <b>W</b> <sub>1</sub> | Okamžitý činný příkon ve fázi 1                                                       |     |
| W <sub>2</sub>        | Okamžitý činný příkon ve fázi 2                                                       | 02  |
| W <sub>3</sub>        | Okamžitý činný příkon ve fázi 3                                                       | 02  |
|                       | Pozn.: tlačítkem 쥗 můžete zobrazit průměrné, maximální a minimální hodnoty.           |     |
| VA <sub>1</sub>       | Okamžitý zdánlivý příkon ve fázi 1                                                    |     |
| VA <sub>2</sub>       | Okamžitý zdánlivý příkon ve fázi 2                                                    | 02  |
| VA <sub>3</sub>       | Okamžitý zdánlivý příkon ve fázi 3                                                    | 05  |
|                       | Pozn.: tlačítkem $arepsilon$ můžete zobrazit průměrné, maximální a minimální hodnoty. |     |
| VAr <sub>1</sub>      | Okamžitý jalový příkon ve fázi 1                                                      |     |
| VAr <sub>2</sub>      | Okamžitý jalový příkon ve fázi 2                                                      | 04  |
| VAr <sub>3</sub>      | Okamžitý jalový příkon ve fázi 3                                                      | 04  |
|                       | Pozn.: tlačítkem $arnothing$ můžete zobrazit průměrné, maximální a minimální hodnoty. |     |
| WΣ                    | Celkový činný příkon (ze všech fází)                                                  |     |
| $VA_{\Sigma}$         | Celkový zdánlivý příkon (ze všech fází)                                               | 05  |
| $VAr_{\Sigma}$        | Celkový jalový příkon (ze všech fází)                                                 | 05  |
|                       | Pozn.: tlačítkem 🕏 můžete zobrazit průměrné, maximální a minimální hodnoty.           |     |
| PF <sub>1</sub>       | Okamžitá hodnota účiníku pro fázi 1                                                   |     |
| PF <sub>2</sub>       | Okamžitá hodnota účiníku pro fázi 2                                                   | 06  |
| PF <sub>3</sub>       | Okamžitá hodnota účiníku pro fázi 3                                                   |     |
| Hz                    | Frekvence sítě                                                                        |     |
| $PF_{\Sigma}$         | Průměr účiníku (ze všech fází)                                                        | 07  |
| A <sub>N</sub>        | Proud nulovým vodičem                                                                 |     |

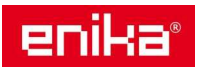

| Symbol                | Zobrazené informace na displeji                                             | Kód |
|-----------------------|-----------------------------------------------------------------------------|-----|
| thd% *                |                                                                             |     |
| <b>A</b> 1            | Proudové zkreslení ve fázi 1                                                | 00  |
| A <sub>2</sub>        | Proudové zkreslení ve fázi 2                                                | 00  |
| A3                    | Proudové zkreslení ve fázi 3                                                |     |
| thd% *                |                                                                             |     |
| V <sub>1</sub>        | Napěťové zkreslení ve fázi 1                                                | 00  |
| V <sub>2</sub>        | Napěťové zkreslení ve fázi 2                                                | 09  |
| V <sub>3</sub>        | Napěťové zkreslení ve fázi 3                                                |     |
| thd% *                |                                                                             |     |
| V <sub>12</sub>       | Napěťové zkreslení mezi fázemi 1-2                                          | 10  |
| V <sub>23</sub>       | Napěťové zkreslení mezi fázemi 2-3                                          | 10  |
| V <sub>31</sub>       | Napěťové zkreslení mezi fázemi 3-1                                          |     |
| $V_{LL\Sigma}$        | Průměrné napětí fáze-fáze (ze všech fází)                                   |     |
| $V_{LN\Sigma}$        | Průměrné napětí fáze-nula (ze všech fází)                                   | 11  |
| $A_{\Sigma}$          | Součet proudu všemi fázemi                                                  |     |
| <b>A</b> <sub>1</sub> | Okamžitý proud ve fázi 1                                                    |     |
| A <sub>2</sub>        | Okamžitý proud ve fázi 2                                                    | 12  |
| A <sub>3</sub>        | Okamžitý proud ve fázi 3                                                    | 12  |
|                       | Pozn.: tlačítkem 🕏 můžete zobrazit průměrné, maximální a minimální hodnoty. |     |
| <b>V</b> <sub>1</sub> | Okamžité napětí fáze 1                                                      |     |
| V <sub>2</sub>        | Okamžité napětí fáze 2                                                      | 13  |
| V <sub>3</sub>        | Okamžité napětí fáze 3                                                      |     |
| V <sub>12</sub>       | Okamžité napětí mezi fázemi 1-2                                             |     |
| V <sub>23</sub>       | Okamžité napětí mezi fázemi 2-3                                             | 14  |
| V <sub>31</sub>       | Okamžité napětí mezi fázemi 3-1                                             |     |

Pozn. \*: až do 32-té harmonické

### 4.4 Nastavovací režim

Pod pojem Nastavovací režim zahrnujeme všechna zobrazení na displeji, která obsahují možnost změny parametru přístroje nebo připojeného přídavného modulu.

Poznámka: V následující tabulce jsou hodnoty nastavené při výrobě přístroje podtrženy. Zobrazení určité funkce nebo parametru může být podmíněno instalací a aktivací příslušného doplňkového modulu. Více informací o nastavení přídavných modulů najdete dále u popisu vlastností modulů.

| Titulek                             | Podtitulek | Popis                         | Hodnoty                                     |  |
|-------------------------------------|------------|-------------------------------|---------------------------------------------|--|
| Password? -                         |            | Zadejte aktuální heslo        | Aktuální heslo ( <u>0000</u> )              |  |
| Change<br>pass                      | -          | Změna hesla                   | 0000 - 9999                                 |  |
| Backlight - Čas podsvícení displeje |            | Čas podsvícení displeje (min) | 0 = stále zapnuto<br>1-255 min ( <u>2</u> ) |  |

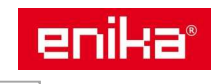

| Titulek     | Podtitulek                                                               | Popis                                                                                                    | Hodnoty                                                                                                    |
|-------------|--------------------------------------------------------------------------|----------------------------------------------------------------------------------------------------|----------------------------------------------------------------------------------------------------|
| Modules     | MO R2<br>MO O2<br>MC 485232<br>MC ETH<br>MC BAC IP<br>MC BAC MS<br>MC PB | Aktivace modulu v přístroji                                                                                                    | <b>Yes / No</b><br><b>Auto:</b> znamená, že modul je<br>detekován přístrojem<br>automaticky                                                                                                    |
| System -    |                                                                          | Typ měřené rozvodné sítě                                                                                                    | <ul> <li>1P: jednofázová síť, 2 vodiče;</li> <li>2P: dvoufázová síť, 3 vodiče;</li> <li>3P: třífázová síť, 3 vodiče;</li> <li>3P.1: třífázová síť, 3 vodiče,</li> <li>vyvážená zátěž;</li> <li>3P.2: třífázová síť, 4 vodiče,</li> <li>vyvážená zátěž;</li> <li>3P.n: třífázová síť, 4 vodiče</li> </ul> |
| Ct ratio    | -                                                                        | Násobitel pro proudové<br>transformátory (CT)                                                                                     | <u>1</u> - 9999                                                                                                    |
| Pt ratio    | -                                                                        | Násobitel pro napěťové<br>transformátory (VT/PT)                                                                                  | <u>1</u> - 9999                                                                                                    |
| Dmd         | -                                                                        | Časový úsek pro výpočet<br>průměru (min)                                                                                          | 1 – 30 ( <u>15</u> )                                                                                                    |
| Home page - |                                                                          | Výchozí zobrazení měřených<br>údajů. Přístroj se na toto<br>zobrazení vrací vždy po 120<br>sekundách neaktivity<br>obsluhy.       | <ul> <li>0: sekvenční střídání všech<br/>dostupných zobrazení<br/>v intervalu 5 sekund.</li> <li>1 – 14: konkrétní volba<br/>měřených veličin, viz seznam<br/>zobrazení s uvedenými kódy.</li> </ul>                                                                                                    |
| Filter *    | Filter s                                                                 | Interval, ve kterém je<br>uplatňován filtr zobrazení.<br>Jedná se o hodnotu v %<br>z plného rozsahu měření<br>zobrazené veličiny. | 0 – 100 ( <u>2</u> )                                                                                                    |
|             | Filter co                                                                | Účinek filtru – čím vyšší číslo,<br>tím stabilnější zobrazení, ale<br>také pomalejší reakce na<br>změnu hodnoty.                  | 1 – 256 ( <u>2</u> )                                                                                                    |
| Run hour -  |                                                                          | Limit proudu pro aktivaci provozních hodin.                                                                                       | <u>0,001</u> – 9,999 A                                                                                                    |
| Optical     | Baudrate                                                                 | Přenosová rychlost (kbps)                                                                                                    | 9,6 / 19,2 / 38,4 / <u>115,2</u>                                                                                                    |
|             | Parity                                                                   | Parita                                                                                                    | None / Odd / <u>Even</u>                                                                                                    |
|             | Address                                                                  | Modbus adresa                                                                                                    | 1-247                                                                                                    |
| RS485232    | Baudrate<br>Parity                                                       | Přenosová rychlost (kbps)<br>Parita                                                                                               | <u>9,6</u> / 19,2 / 38,4 / 115,2<br>None / Odd / Even                                                                                                    |

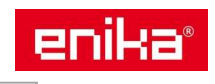

| Titulek           | Podtitulek                          | Popis                                                                   | Hodnoty                                                                                                    |
|-------------------|-------------------------------------|-------------------------------------------------------------------------|----------------------------------------------------------------------------------------------------|
|                   | IP add 1/2<br>IP add 2/2            | IP adresa                                                               |                                                                                                    |
| Ethernet          | Subnet 1/2<br>Subnet 2/2            | Maska podsítě                                                           | <u>0.0.0.0</u> - 255.255.255.255 **                                                                        |
|                   | Gateway 1/2<br>Gateway 2/2          | Brána                                                                   |                                                                                                    |
|                   | TCP IP Prt                          | TCP/IP port                                                             | 1 – 9999 (502)                                                                                             |
|                   | Device id                           | Číslo přístroje                                                         | 0 – 9999 (pomocí tlačítek)<br>0 – 4194302 (pomocí<br>datového portu)<br>( <u>9999</u> )                    |
|                   | Baudrate                            | Přenosová rychlost                                                      | <u>9,6</u> / 19,2 / 38,4 / 57,6 / 76,8                                                                     |
|                   | MAC add                             | MAC adresa                                                              | 0 – 127 (1)                                                                                                |
| BACnet            | FD Enable                           | Cizí zařízení povoleno                                                  | Yes / No                                                                                                   |
|                   | BBMD 1/2<br>BBMD 2/2                | BBMD adresa                                                             | <u>0.0.0.0</u> - 255.255.255.255                                                                           |
|                   | UDP port                            | UDP port                                                                | 0001 – FFFF ( <u>BAC0</u> )                                                                                |
|                   | Time out s                          | Čas pro záznam dat z WM20<br>jako cizího zařízení na BBMD<br>server (s) | 1 - 60 ( <u>10</u> )                                                                                       |
| Profibus          | Address                             | Adresa                                                                  | 2 - 125 ( <u>126</u> )                                                                                     |
|                   | Enable                              | Aktivace alarmu 1                                                       | Yes / <u>No</u>                                                                                            |
| Virt al 1         | Variables                           | Přiřazená veličina k alarmu 1                                           | Výběr ze všech dostupných<br>veličin měřených přístrojem                                                   |
| ***               | Set 1                               | Mez aktivace alarmu 1                                                   | Jednotka a rozsah závisí na                                                                                |
|                   | Set 2                               | Mez deaktivace alarmu 2                                                 | přiřazené veličině                                                                                         |
|                   | On delay                            | Zpoždění aktivace alarmu (s)                                            | 0 - 3600                                                                                                   |
| Virt al 2<br>***  | t al 2<br>f al 2<br>jako u alarmu 1 |                                                                         | -                                                                                                    |
|                   | Function                            | Výběr funkce výstupu 1                                                  | Alar / Remo / Puls                                                                                         |
|                   | Al link                             | Výběr připojeného alarm                                                 | Al 1: připojen alarm 1<br>Al 2: připojen alarm 2                                                           |
|                   | Al status                           | Volba klidového stavu                                                   | <b>Ne</b> : sepnuto<br><b>Nd</b> : rozepnuto                                                               |
| Dig out 1<br>**** | Pulse type                          | Volba typu energie kWh nebo<br>kvarh                                    | kWh Pos: činná spotřeba<br>kvarh Pos: jalová spotřeba<br>kWh Neg: činná export<br>kvarh Neg: jalová export |
|                   | Pulse weig                          | Váha pulzu (část kWh/kvarh<br>na 1 pulz)                                | -                                                                                                    |
|                   | Out test                            | Povolení testu výstupu                                                  | Yes / No                                                                                                   |
|                   | Power test                          | Nastavení simulovaného<br>výkonu při testu                              | 0,001 W – 9999 MW                                                                                          |
| Dig out 2<br>**** |                                     | Stejné nastavení výstupu 2<br>jako u výstupu 1                          |                                                                                                    |

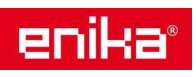

| Titulek | Podtitulek  | Popis                     | Hodnoty        |
|---------|-------------|---------------------------|----------------|
|         | Reset max   | Vynulování maxim          |                |
|         | Reset dmd   | Vynulování průměrů        |                |
|         | Pos dmd may | Vynulování maximálních    |                |
| Pocot   | Res ama max | průměrů                   | Yes: provést   |
| Neset   | Energy pos  | Vynulování stavů spotřeby | No: neprovádět |
|         |             | energie (činná i jalová)  |                |
|         | Energy neg  | Vynulování stavů exportu  |                |
|         |             | energie (činná i jalová)  |                |
| End     | -           | Návrat do režimu měření   | -              |

Poznámka \*: podrobné informace najdete v části Nastavení adres Poznámka \*\*: podrobné informace najdete v části Nastavení filtru Poznámka \*\*\*: podrobné informace najdete v části Nastavení alarmu Poznámka \*\*\*\*: podrobné informace najdete v části Nastavení modulu digitálních výstupů

### 4.5 Výchozí hodnoty z výroby pro alarmy a digitální výstupy

| Alarm | Enable | Variable | Set 1 | Set 2 | On delay |
|-------|--------|----------|-------|-------|----------|
| 1     | No     | VL1N     | 40    | 40    | 0        |
| 2     | No     | Wsys     | 40    | 40    | 0        |

| Digital output | Function | Al link | Al status | Pulse type | Pulse weig | Out test | Power test |
|----------------|----------|---------|-----------|------------|------------|----------|------------|
| 1              | Puls     | Al 1    | Ne        | kWh        | 0,1        | No       | 0,001      |
| 2              | Alar     | Al 2    | Ne        | kWh        | 0,1        | No       | 0,001      |

### 4.6 Informační režim

Pod pojem Informační režim zahrnujeme všechna zobrazení informací a parametrů, která jsou přístupná bez zadání hesla.

Poznámka: Zobrazení určité funkce nebo parametru může být podmíněno instalací příslušného modulu.

| Titulek   | Zobrazené informace                                         |
|-----------|-------------------------------------------------------------|
|           | Výrobní číslo (na pozici titulku)                           |
| 12345678  | Rok výroby                                                  |
|           | Verze firmware                                              |
|           | Typ měřeného systému (v titulku)                            |
| Conn      | Násobitel pro proudové transformátory ( <b>Ct</b> )         |
|           | Násobitel pro napěťové transformátory (Vt)                  |
| Dmd       | Časový úsek pro výpočet průměru (min)                       |
| Led pulse | Váha pulzu pro LED na čelním panelu (kWh / kvarh na 1 pulz) |
| Run hour  | Limit proudu pro aktivaci provozních hodin (A).             |
|           | Veličina vybraná pro pulzní výstup                          |
| Dula      | Přiřazený výstup <b>out1 / out 2</b>                        |
| Puis      | Váha pulzu (kWh / kvarh na 1 pulz)                          |
|           | Směr energie <b>Pos</b> = spotřeba, <b>Neg</b> = export     |
|           | Přiřazený výstup out1 / out 2                               |
| Alarm     | Pokud je alarm aktivní, zobrazuje se také symbol <b>A</b>   |

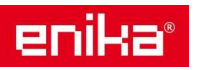

| Titulek    | Zobrazené informace                                                 |  |
|------------|---------------------------------------------------------------------|--|
| Pomoto     | Přiřazený výstup <b>out1 / out 2</b>                                |  |
| Remote     | Stav výstupu ( <b>ON</b> = sepnuto, <b>OFF</b> = rozepnuto)         |  |
|            | None: alarm deaktivován                                             |  |
|            | No out: alarm aktivován, ale není přiřazen digitální výstup         |  |
|            | Out 1.NE: alarm přiřazen k digitálnímu výstupu 1, v klidu sepnuto   |  |
|            | Out 1.ND: alarm přiřazen k digitálnímu výstupu 1, v klidu rozepnuto |  |
|            | Out 2.NE: alarm přiřazen k digitálnímu výstupu 2, v klidu sepnuto   |  |
| AI 1       | Out 2.ND: alarm přiřazen k digitálnímu výstupu 2, v klidu rozepnuto |  |
|            | Nastavená mez aktivace ( <b>Set 1</b> )                             |  |
|            | Nastavená mez deaktivace ( <b>Set 2</b> )                           |  |
|            | Přiřazená veličina                                                  |  |
|            | Pokud je alarm aktivní, zobrazuje se také symbol 🛦                  |  |
| Al 2       | Stejné informace jako pro a Al 1                                    |  |
| Optical    | Komunikační rychlost optického portu                                |  |
| Com nort   | Adresa Modbus                                                       |  |
| Com port   | Komunikační rychlost portu RS485 / RS232                            |  |
| IP add 1/2 |                                                                     |  |
| IP add 2/2 | IP adresa                                                           |  |

# 4.7 Režim nulování

Pomocí funkce nulování je možné vymazat maximální a průměrné hodnoty energie pro činný, zdánlivý a jalový příkon.

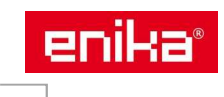

# 5 Ovládání a nastavení

# 5.1 Přechod na jiný režim

Přístroj je v měřícím režimu = A vždy po zapnutí napájení. Z tohoto režimu je možné přejít do informačního režimu = B, režimu nulování = C nebo do režimu nastavování parametrů = D. Na diagramu dole je graficky znázorněn způsob přechodu do těchto režimů. Vždy je to provedeno dlouhým stiskem (1,5s) znázorněného tlačítka. Pro vstup do režimu nastavování (D) je navíc požadováno vstupní heslo.

Návrat do měřícího režimu lze provést opět dlouhým stiskem tlačítka (viz diagram, čárkovaná čára). Stejná operace se provede automaticky, pokud nestisknete žádné tlačítko po dobu 120 sekund.

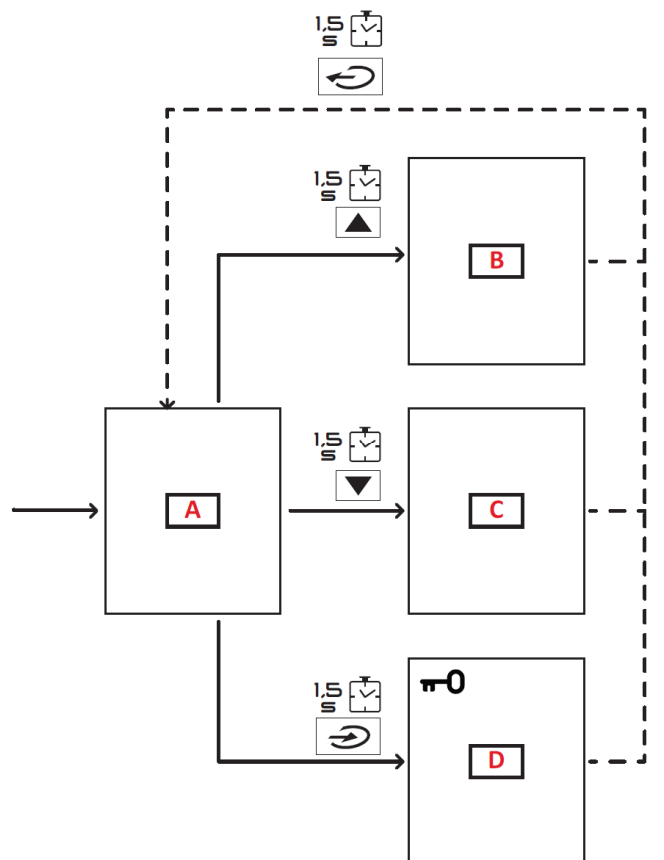

### 5.2 Funkce a použití tlačítek

#### Společné funkce pro všechny režimy:

| Funkce                                       | Tlačítko |
|----------------------------------------------|----------|
| Potvrzení operace                            |          |
| Přechod na předchozí / následující zobrazení |          |
| Zrušení operace                              |          |

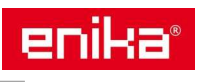

#### Funkce v měřícím režimu:

| Funkce                                                                                                    | Tlačítko       |
|----------------------------------------------------------------------------------------------------|----------------|
| Zobrazení dalšího čítače                                                                                    | <b>P</b>       |
| Přechod na zobrazení nastavené jako výchozí                                                                 |                |
| Zobrazení hodnot <b>dmd</b> a <b>Max</b> (pokud jsou<br>k dispozici) a nakonec návrat k okamžité<br>hodnotě | $(\mathbf{r})$ |

#### Funkce v nastavovacím režimu:

| Funkce                                                                                    | Tlačítko     |
|-------------------------------------------------------------------------------------------|--------------|
| Vstup do nižší úrovně menu / Změna hodnoty<br>právě zobrazeného parametru                 |              |
| Zvýšení hodnoty / zobrazení další hodnoty /<br>změna nastavení <b>dP</b> a <b>Sign</b> *  |              |
| Snížení hodnoty / zobrazení předchozí hodnoty / změna nastavení <b>dP</b> a <b>Sign</b> * |              |
| Přesun mezi pozicemi hodnoty                                                              | <del>C</del> |
| Návrat do vyšší úrovně menu / přechod na relativní zobrazení                              |              |

Poznámka: Podrobnosti naleznete v části Zadání číselných hodnot a Zadání adres.

#### 5.3 Informace a příklady nastavení

#### Identifikace veličiny, která aktivovala alarm.

Pokud je aktivní alespoň jeden alarm, tak na displeji v režimu měření bliká symbol **A**. K zjištění toho, která veličina spustila alarm, zobrazte v informačním menu položku **Al 1 / Al 2** nebo **Alarm** a pokud je zobrazený alarm stále aktivní, je zde zobrazen trvale symbol **A**. Popis alarmů naleznete v kapitole Informační režim.

#### Spuštění testovací simulace pulzního výstupu

Pokud je digitální výstup nastaven jako pulzní výstup pro přenos informace o spotřebě energie, můžete použít režim simulace pulzního výstupu pro otestování dalšího připojeného zařízení, které pulzy bude přijímat.

- 1. V režimu nastavení parametrů vstupte do položky **Dig out 1** nebo **Dig out 2** (podle toho který výstup chcete testovat).
- 2. Ujistěte se, zda je výstup nastaven na vysálání pulzů (Function = Puls).
- 3. Nastavte váhu pulzu (Pulse weig) a simulovaný výkon (Power test).
- 4. Spuštění testu provedete nastavením položky **Out test** na **Yes**. Výstup začne vysílat pulzy okamžitě.
- 5. Ukončení testu proveďte nastavením položky **Out test** na **No**.

Poznámka: Během testu můžete změnit hodnotu vysílaného testovacího výkonu, pokud potřebujete. Po potvrzení nové hodnoty výkonu se pulzní výstup ihned změní.

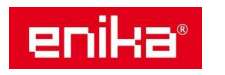

#### Nastavení číselné hodnoty parametru:

Na následujícím diagramu naleznete ukázku, jak nastavit parametr **Run hour** na hodnotu 14000.

Poznámka: Všimněte si dobře jak je použit násobitel x1000 představovaný symbolem **"k"** na displeji. Zobrazení **k+0014** pak znamená hodnotu **14000**.

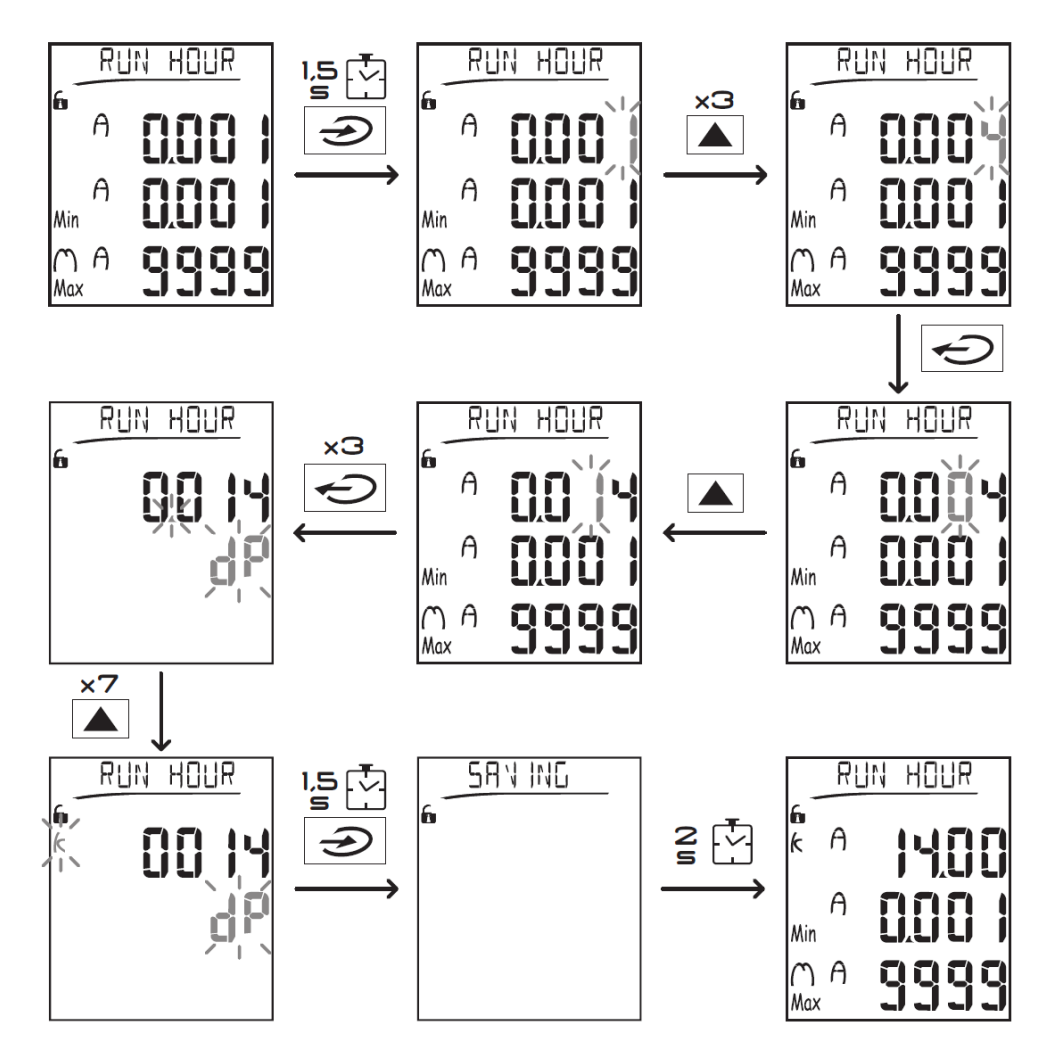

#### Vynulování maximálních a průměrných hodnot

Měřící přístroj eviduje maximální a průměrné hodnoty + maxima z průměrů pro činný, zdánlivý a jalový výkon. Navíc také pro proud. Tyto hodnoty lze v průběhu používání vynulovat dvěma způsoby (bez a s použitím hesla).

#### Vynulování s použitím hesla (z režimu nastavování):

- 1. Z měřícího režimu přejděte do režimu nastavování, zobrazí se položka **Password?** pro zadání hesla.
- 2. Zadejte platné heslo a potvrďte.
- 3. Nalistujte v menu položku **Reset** a vstupte do nižší úrovně menu, kde najdete položku **Reset max**.
- 4. Změňte volbu na Yes a potvrďte.
- 5. Zobrazí se zpráva Saving a maxima všech výkonů jsou vynulována.
- 6. Zobrazte další položku **Reset dmd**.
- 7. Změňte volbu na Yes a potvrďte.
- 8. Zobrazí se zpráva Saving a maxima všechny průměrné hodnoty jsou vynulovány.

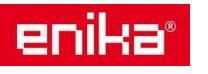

- 9. Zobrazte další položku Res dmd max.
- 10. Změňte volbu na Yes a potvrďte.
- 11. Zobrazí se zpráva **Saving** a maxima všechna maxima průměrů v časovém úseku dmd jsou vynulována.

#### Vynulování bez použití hesla (z režimu nulování):

- 1. Z měřícího režimu přejděte do režimu nulování, zobrazí se položka Reset dmd?
- 2. Změňte volbu na Yes a potvrďte.
- 3. Zobrazí se zpráva Resetting a zobrazí se položka Reset max?
- 4. Změňte volbu na Yes a potvrďte.
- 5. Zobrazí se zpráva Resetting a zobrazí se položka Reset dmd max?
- 6. Změňte volbu na Yes a potvrďte.
- 7. Zobrazí se zpráva Resetting a zobrazí se výchozí zobrazení měřícího menu (podle nastavení).

#### Vynulování čítačů spotřeby

Měřící přístroj eviduje spotřebu činné a jalové energie zvlášť pro oba směry (spotřeba = import / dodávka = export). Tyto hlavní čítače celkové spotřeby jsou zobrazovány na displeji a je možné je vynulovat přímo na přístroji. Další dílčí čítače spotřeby je možné nulovat prostřednictvím datové komunikace. Zde popsaný postup je pro nulování stavu čtyř hlavních čítačů spotřeby (činná a jalová energie a pro oba směry):

- Z měřícího režimu přejděte do režimu nastavování, zobrazí se položka Password? pro zadání hesla.
- 2. Zadejte platné heslo a potvrďte.
- Nalistujte v menu položku Reset a vstupte do nižší úrovně menu, kde najdete položku Reset max.
- 4. Nalistujte položku Energy pos.
- 5. Změňte volbu na YES.
- 6. Zobrazí se zpráva **Saving** a čítače činné a jalové spotřeby (jen pro směr spotřeby / import) jsou vynulovány.
- 7. Přejděte na položku Energy neg.
- 8. Změňte volbu na YES.
- 9. Zobrazí se zpráva **Saving** a čítače činné a jalové spotřeby (jen pro směr dodávky / export) jsou vynulovány.

#### 5.4 Řešení problémů

-----

| Mérici rezim                               |                                                                                                    |                                                                                                    |
|--------------------------------------------|----------------------------------------------------------------------------------------------------|----------------------------------------------------------------------------------------------------|
| Problém                                    | Situace                                                                                                    | Řešení                                                                                                    |
| Na displeji se<br>zobrazil text<br>"EEEE". | Nastavení konstant proudových nebo napěťových<br>transformátorů CT / VT není správně. Dochází<br>k překročení maximálních měřených hodnot,<br>nebo je vypočítaná hodnota na základě měření<br>mimo rozsah.<br>Přístroj není instalován na místě, které je schopen<br>měřit svým měřícím rozsahem. Dochází<br>k překročení maximálních měřených hodnot,<br>nebo je vypočítaná hodnota na základě měření<br>mimo rozsah. | Nastavte správně<br>konstanty pro měřící<br>transformátory CT / VT.<br>Odmontujte přístroj<br>z tohoto měřícího místa. |
|                                            | Přístroj byl právě zapnut a ještě neuběhl ani<br>jeden nastavený interval měření DMD od zapnutí.                                                                                                    | Počkejte alespoň tolik<br>minut, kolik je nastaven<br>interval DMD.                                                    |

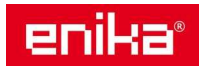

| Během<br>nastavení<br>parametru se<br>zobrazil text<br>" <b>Err"</b> . | Zadaná hodnota parametru je mimo povolený<br>rozsah.           | Zkontrolujte povolený<br>rozsah zadávaného<br>parametru a zadejte<br>správnou hodnotu. |
|------------------------------------------------------------------------|----------------------------------------------------------------|----------------------------------------------------------------------------------------|
| Měřené<br>hodnoty nejsou                                               | Zapojení měřících vstupů není správně dle<br>schématu výrobce. | Opravte zapojení přístroje.                                                            |
| takové, jak by se<br>očekávalo.                                        | Chybné nastavení konstant CT / VT.                             | Zkontrolujte a nastavte správně parametry.                                             |

Alarmy

| Problém                                                           | Situace                                                             | Řešení                                              |
|-------------------------------------------------------------------|---------------------------------------------------------------------|-----------------------------------------------------|
| Alarm se aktivoval, ale                                           | Hodnota pro výpočet veličiny<br>spojené s alarmem je ve stavu EEEE. | Ujistěte se, zda nastavení<br>CT a VT je v pořádku. |
| hodnota.                                                          | Přístroj není použit<br>v předpokládaném rozsahu měření.            | Odmontujte přístroj<br>z tohoto měřícího místa.     |
| Aktivace nebo deaktivace<br>alarmu neproběhla podle<br>očekávání. | Nastavení parametrů alarmu není<br>provedeno správně.               | Zkontrolujte parametry nastavení.                   |

#### Komunikace

| Problém                                     | Situace                                  | Řešení                               |
|---------------------------------------------|------------------------------------------|--------------------------------------|
| Komunikace<br>s přístrojem není<br>funkční. | Komunikační modul není nastaven správně. | Zkontrolujte parametry nastavení.    |
|                                             | Komunikační modul není připojen          | Zkontrolujte zapojení datové         |
|                                             | správně.                                 | komunikace.                          |
|                                             | Nastavení komunikace (PLC nebo           | Vyzkoušejte komunikaci s originálním |
|                                             | software) je chybné.                     | software výrobce (UCS software).     |

#### Nastavení

| Problém                                                | Situace                                                  | Řešení                                                      |
|--------------------------------------------------------|----------------------------------------------------------|-------------------------------------------------------------|
| Nelze provést<br>změnu nastavení<br>(pomocí tlačítek). | Zadáno nesprávné heslo pro vstup<br>do režimu nastavení. | Zadejte platné heslo.                                       |
|                                                        | Přepínač na zadní straně je<br>v poloze 7 = zamčeno.     | Přetočte přepínač do pozice 1.                              |
| Nelze provést<br>změnu nastavení                       | Přepínač na zadní straně je<br>v poloze 7 = zamčeno.     | Přetočte přepínač do pozice 1.                              |
| (pomocí UCS<br>software).                              | Přístroj je přepnutý do režimu<br>nastavení.             | Opusťte režim nastavení pomocí<br>tlačítka 乏 po dobu 1,5 s. |

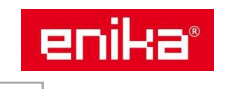

# 6 Všeobecné informace a postupy

### 6.1 Číselné parametry

#### Pořadí nastavování

U parametrů s nastavitelným číselným údajem se postupně nastavuje šest prvků. Čtyři číslice, desetinná tečka (**dP**) a znaménko (**Sign**). Tlačítko  $\iff$  se používá k nastavení prvku, který bude měněn podle následujícího diagramu:

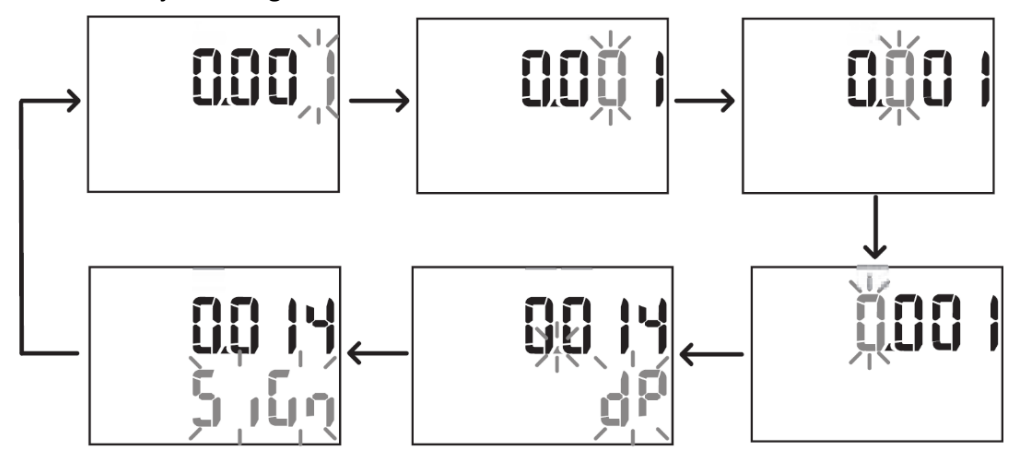

#### Pozice desetinné tečky (dP)

Pro přesun desetinné tečky použijte tlačítka  $\blacktriangle$ a  $\triangledown$ . Pokud rozsah posunu tečky nestačí je zobrazen symbol násobitele, kde k = 1.000 a M = 1.000.000 v následujícím pořadí:

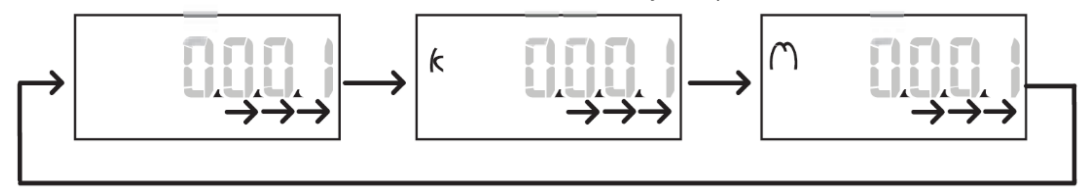

#### Znaménko (Sign)

Výchozí nastavení znaménka je +. Pokud je na displeji zobrazeno **Sign**, lze znaménko změnit na -. *Poznámka: Znaménko lze změnit pouze u parametrů* **Set 1** a **Set 2** v menu **Virt Al 1** a **Virt Al 2**.

#### 6.2 Parametr adresa

Parametry typu adresa jsou rozděleny do dvou částí. První část (HI) je zobrazena v menu s označením **1/2** a druhá část (LO) pak v menu **2/2**. Na obrázku je příklad, kde je IP adresa 192.168.2.18 zobrazena na displeji po polovinách IP add **1/2** a IP add **2/2**:

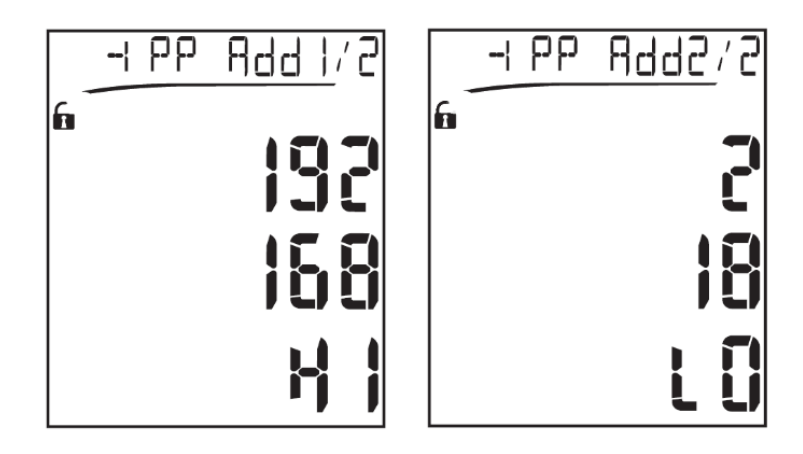

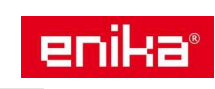

#### 6.3 Možnosti nastavení alarmů

WM20 má možnost hlídat dva nezávislé alarmové stavy. U každého lze nastavit tyto vlastnosti:

- Veličinu, která bude hlídána (Variables). Lze vybrat ze všech měřených elektrických veličin, kromě maximálních hodnot výkonu.
- Mez aktivace alarmu (Set1).
- Zpoždění aktivace alarmu (On delay).
- Mez deaktivace alarmu (Set 2).

#### Alarm překročení měřené hodnoty (Set 1 > Set 2)

Pokud je nastavena hodnota aktivace alarmu vetší než hodnota deaktivace, pracuje alarm v režimu hlídání překročení měřené hodnoty. Přístroj pak přejde do alarmového stavu, pokud je měřená hodnota přiřazené veličiny (**Variables**) vyšší než nastavená mez (**Set 1**) po dobu delší než zpoždění aktivace (**On delay**). Deaktivace aktivního alarmu nastane po poklesu měřené veličiny pod hodnotu meze deaktivace (**Set 2**).

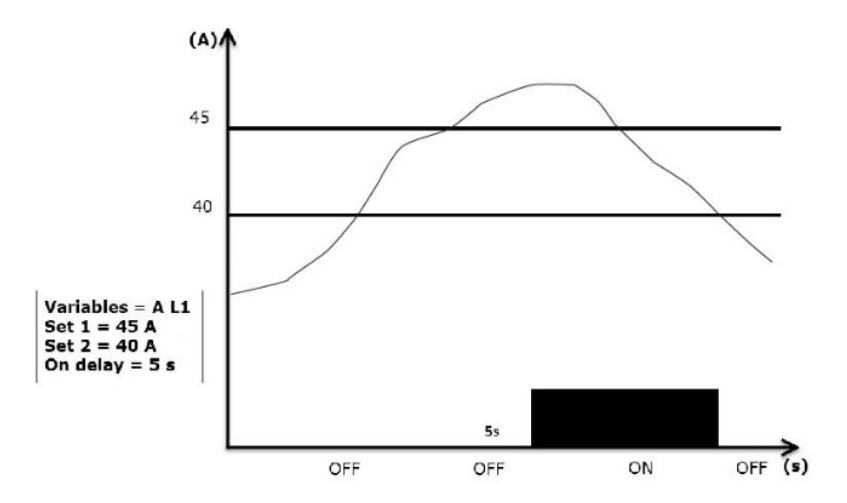

#### Alarm poklesu měřené hodnoty (Set 1 < Set 2)

Pokud je nastavena hodnota aktivace alarmu nižší než hodnota deaktivace, pracuje alarm v režimu hlídání poklesu měřené hodnoty. Přístroj pak přejde do alarmového stavu, pokud je měřená hodnota přiřazené veličiny (**Variables**) nižší než nastavená mez (**Set 1**) po dobu delší než zpoždění aktivace (**On delay**). Deaktivace aktivního alarmu nastane po překročení měřené veličiny nad hodnotu meze deaktivace (**Set 2**).

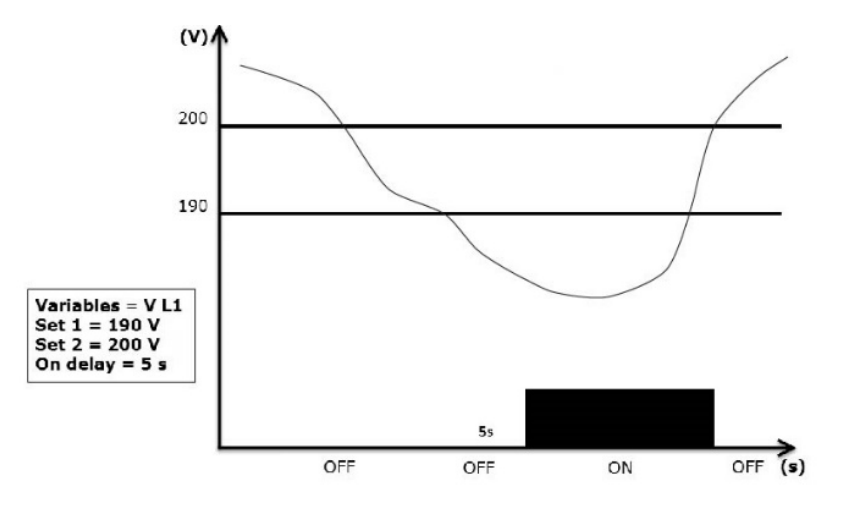

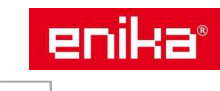

#### 6.4 Možnosti nastavení filtru

Filtr slouží ke stabilizaci kolísajících údajů na displeji přístroje a současně i pro datové výstupy z přístroje pro externí použití.

Poznámka: Filtr je použit současně pro všechny aktuálně měřené veličiny a pro jejich výstupní data. Nemá žádný vliv na kalkulaci spotřeby energie nebo na alarmy.

Filtr se nastavuje pomocí dvou parametrů:

- Filter s: pásmo účinnosti filtru. Hodnota může být 0-100 a odpovídá procentu z celkového měřícího rozsahu příslušné veličiny.
- Filter co: koeficient síly filtru. Hodnota může být 1-255, kde při 255 je použita maximální stabilita měřené hodnoty, ale také je zde pomalejší odezva na změnu měřené hodnoty. Proto používejte vyšší hodnoty koeficientu s rozvahou.

Poznámka: Pokud jsou měřené hodnoty v nastaveném pásmu účinnosti filtru, je výsledná hodnota stabilizovaná filtrem (viz následující příklad). Jakmile je ale změna měřené hodnoty větší, než je nastavené pásmo účinnosti filtru, dojde k resetu filtru a jeho nové aktivaci od nové měřené hodnoty.

#### Příklad funkce filtru

Následující graf ukazuje práci filtru při měření napětí u verze AV5 s nastavením:

#### Filter s = 2

#### **Filter co** = 2 nebo 10

U verze AV5 je rozsah měření napětí 400 V, takže při nastavení **Filter s** = 2 je pásmo účinnosti filtru ±8 V (2 % ze 400 V).

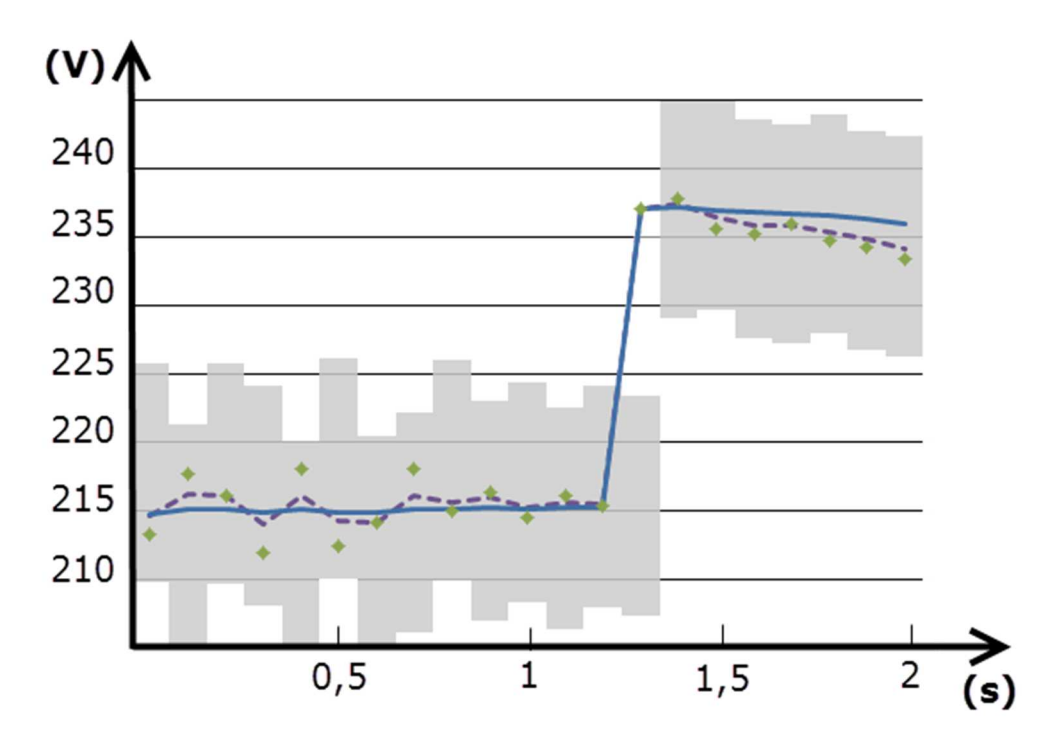

| Prvek | Popis                                                      |
|-------|------------------------------------------------------------|
|       | Pásmo účinnosti filtru <b>Filter s</b> = 2                 |
| •     | Právě měřená hodnota                                       |
|       | Zobrazená hodnota s nastaveným koeficientem Filter co = 2  |
|       | Zobrazená hodnota s nastaveným koeficientem Filter co = 10 |

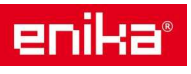

### 6.5 Možnosti nastavovacího režimu

Nastavení parametrů přístroje a doplňkových modulů může být provedeno před finální montáží nebo až po ní, ale pouze v případě že je odemknut přepínač na zadní straně měřícího přístroje. Odemčení indikuje symbol na displeji **1**. Parametry přídavných modulů lze nastavit pouze pokud jsou připojeny na hlavní měřící přístroj.

Nastavení lze provést dvěma způsoby:

- prostřednictvím tlačítek a displeje na přístroji
- prostřednictvím datové komunikace (Modbus protokol) a servisního software UCS, případně pomocí optického portu a modulu OptoProg (podrobnosti najdete v související dokumentaci)

#### 6.6 Povolení přídavných modulů

Pokud je k měřícímu přístroji připojen přídavný modul, musí být v nastavení povolen, aby jej mohl přístroj využít a obsluhovat jeho funkce. Některé moduly se detekuji po instalaci automaticky a některé je nutné povolit ručně v menu.

| Povolení    | Popis                        | Moduly        |
|-------------|------------------------------|---------------|
| automatické | Tyto moduly se detekují a    | MC ETH        |
|             | povolují automaticky         | MC BAC IP     |
|             |                              | MC BAC MS     |
|             |                              | MC PB         |
| ruční       | Tyto moduly se musí nastavit | • MO R2       |
|             | ručně                        | • MO 02       |
|             |                              | • MC 485232 * |

Poznámka \*: Může být povolen jen v případě, že nebyly instalovány jiné komunikační moduly.

#### 6.7 Nastavení modulů s digitálními výstupy

| Moduly s digitálními výstupy MO R2 a MO O2 mohou být nastaveny do tří odlišných funkcí: |                                                                                                    |                                                                                                    |  |
|-----------------------------------------------------------------------------------------|----------------------------------------------------------------------------------------------------|----------------------------------------------------------------------------------------------------|--|
| Funkce                                                                                  | Popis                                                                                                    | Parametry                                                                                                    |  |
| Alar                                                                                    | Alarm: výstup je přiřazen k nastavené<br>alarmové podmínce a je ovládán z měřidla<br>WM20                                                  | <ul> <li>Přiřazení alarmu (Al link) *</li> <li>Stav výstupu v klidovém stavu<br/>(Al status)</li> </ul>                                               |  |
| Remo                                                                                    | Remote control (dálkové ovládání): Výstup je<br>ovládán datovým povelem přes komunikační<br>port.                                          |                                                                                                    |  |
| Puls                                                                                    | Pulse: Vysílání informace o spotřebě ve formě<br>pulzního S0 signálu. Lze přiřadit činnou a<br>jalovou energii a vybrat směr toku energie. | <ul> <li>Typ energie (Pulse type)</li> <li>Váha pulzu (Pulse weig)</li> <li>Test vysílání (Out test)</li> <li>Výkon při testu (Power test)</li> </ul> |  |

Poznámka \*: Alarm musí být definován pomocí nastavení Virt al 1 a Virt al 2.

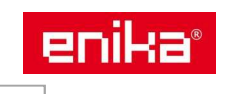

# 7 Vlastnosti a údržba

### 7.1 Čištění

Pro čištění displeje použijte lehce navlhčenou látku. Nepoužívejte abrazivní prostředky a rozpouštědla. Likvidaci přístroje proveďte podle nařízení o likvidaci elektronického odpadu.

#### 7.2 Servis a záruka

V případě výskytu závady nebo pro informace o záruce, kontaktujte prosím Vašeho prodejce.

#### 7.3 Společné vlastnosti

| Materiál           | Přední část: ABS, samozhášivý V-0 (UL 94)                                  |
|--------------------|----------------------------------------------------------------------------|
|                    | Zadní část a moduly: PA66, samozhášivý V-0 (UL 94)                         |
| Krytí              | Přední část: IP65 NEMA 4x NEMA 12                                          |
|                    | Svorky: IP20                                                               |
| Svorky             | Typ: odpojitelné, průřez do 2,5mm², utahování 0,5 Nm                       |
| Přepěťová třída    | Kat. III                                                                   |
| Izolace            | Dvojitá pro prostor dostupný uživateli. Izolační bariéry uvádí následující |
|                    | tabulka.                                                                   |
| Pracovní teplota   | od -25 do +55 °C/ od -13 do +131 °F                                        |
| Skladovací teplota | od -30 do +70 °C/ od -22 do +158 °F                                        |
| Vlhkost vzduchu    | 0-90%, nekondenzující (40°C/104°F)                                         |

#### Izolační vlastnosti

| Připojovací místo | Napájecí svorky | Měřící vstupy | Digitální výstupy | Sériový port | Ethernet port |
|-------------------|-----------------|---------------|-------------------|--------------|---------------|
| Napájecí svorky   | -               | 4             | 4                 | 4            | 4             |
| Měřící vstupy     | 4               | -             | 4                 | 4            | 4             |
| Digitální výstupy | 4               | 4             | -                 | 4            | 4             |
| Sériový port      | 4               | 4             | 4                 | -            | NP            |
| Ethernet port     | 4               | 4             | 4                 | NP           | -             |

Poznámky: testovací podmínky 4kV rms ac, 1 minuta

- NP kombinace není možná
- 4: izolace 4kV rms (EN61010-1, IEC 60664-1, přepěťová kategorie III, dvojitá izolace pro systém s max. 300 Vrms vůči zemi)

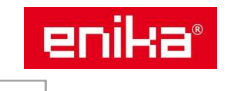

# 8 Vlastnosti přístroje WM20

Určeno pro montáž do panelu ve vnitřním prostředí objektů.

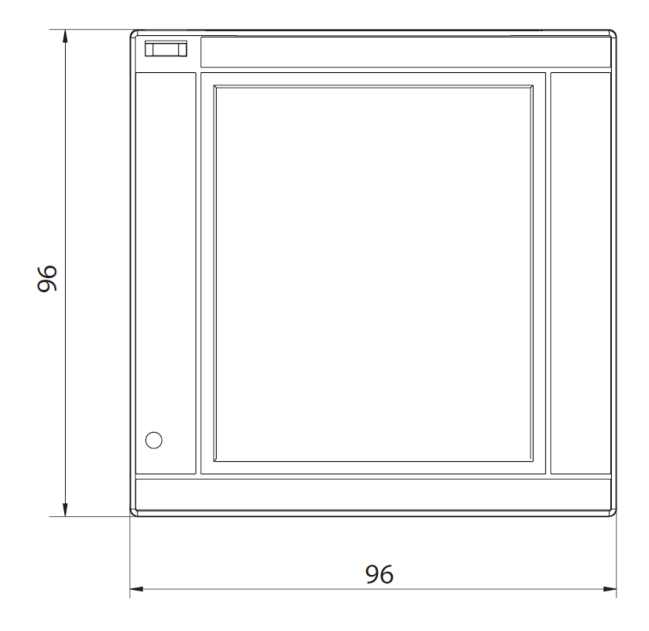

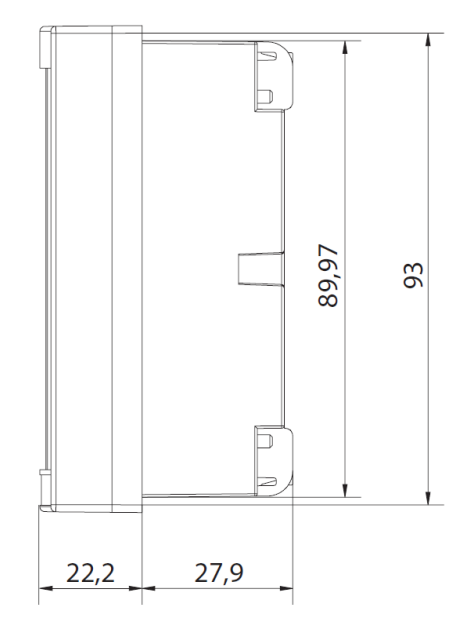

### 8.1 Elektrické parametry

Napěťové vstupy

| 1 17              |                                                    |             |               |               |  |  |
|-------------------|----------------------------------------------------|-------------|---------------|---------------|--|--|
|                   | AV4                                                | AV5         | AV6           | AV7           |  |  |
| Měření napětí     | Přímo nebo nebo přes napěťové transformátory VT/PT |             |               |               |  |  |
| Konstanta VT/PT   |                                                    | 1 - 9999    |               |               |  |  |
| Napětí L-N **     | 220 - 400 V 220 - 400 V 57,7 - 133 V 57,7 - 133 V  |             |               |               |  |  |
| Napětí L-L **     | 380 – 690 V                                        | 380 – 690 V | 100 – 230 V * | 100 – 230 V * |  |  |
| Tolerance napětí  | -20%, +15%                                         |             |               |               |  |  |
| Přetížení         | Trvale: 1,2 Un max, 500ms: 2 Un max                |             |               |               |  |  |
| Vstupní impedance | > 1.6 MΩ                                           |             |               |               |  |  |
| Frekvence         | 40-440 Hz                                          |             |               |               |  |  |

Poznámka \*: V případě dvoufázového, nebo "Wild leg" systému je rozsah až do 240 V. Poznámka \*\*: Un min - Un max.

#### Proudové vstupy

|                           | AV4                             | AV5    | AV6    | AV7    |
|---------------------------|---------------------------------|--------|--------|--------|
| Měření proudu             | Přes proudové transformátory CT |        |        |        |
| Konstanta CT              | 1 - 9999                        |        |        |        |
| Proud (In)                | 1 A                             | 5 A    | 5 A    | 1 A    |
| Minimální proud (Imin)    | 0,01 A                          | 0,05 A | 0,05 A | 0,01 A |
| Maximální proud (Imax)    | 2 A                             | 6 A    | 6 A    | 2 A    |
| Startovací proud (Ist)    | 1 mA                            | 5 mA   | 5 mA   | 1 mA   |
| Přetížení                 | Trvale: Imax, 500ms: 20x Imax   |        |        |        |
| Vstupní impedance         | < 0.2 VA                        |        |        |        |
| Maximální násobek CT x VT | 9999 x 9999                     |        |        |        |

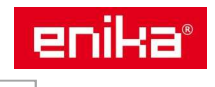

# 8.2 Přesnost měření

| Proud                              |                                      |  |
|------------------------------------|--------------------------------------|--|
| 0,05 ln - Imax                     | ±(0,5% rdg + 2dgt)                   |  |
| 0,01 ln – 0,05 ln                  | ±(0,2% rdg + 2dgt)                   |  |
| Napětí L-L                         |                                      |  |
| Un min – 20% až Un max + 15%       | ±(0,5% rdg + 1dgt)                   |  |
| Napětí L-N                         |                                      |  |
| Un min – 20% až Un max + 15%       | ±(0,2% rdg + 1dgt)                   |  |
| Činný a zdánlivý výkon             |                                      |  |
| 0,05 In – Imax (PF=0,5L, 1, 0,8C)  | ±(0,5% rdg + 1dgt)                   |  |
| 0,01 ln – 0,05 ln (PF=1)           | ±(1% rdg + 1dgt)                     |  |
| Jalový výkon                       |                                      |  |
| 0,1 In – Imax (sin∳=0,5L, 0,5C)    | $\pm (10\% rda \pm 1dat)$            |  |
| 0,05 In – Imax (sinφ=1)            | 1(1%) ug $+ 1$ ug()                  |  |
| 0,05 In − 0,1 In (sinφ=0,5L, 0,5C) | $\pm (1 E^{0}/rda \pm 1dat)$         |  |
| 0,02 In – 0,05 In (PF=1)           | $\pm(1,5\%)$ rug $\pm$ rug()         |  |
| Účiník                             | ±(0,001 + 0,5%(1-PF rdg))            |  |
| Činná energie                      | Třída 0,5S (EN62053-22, ANSI C12.20) |  |
| Jalová energie                     | Třída 2 (EN62053-23, ANSI C12.1)     |  |
| тно                                | ±1%                                  |  |
| Frekvence                          |                                      |  |
| 40 – 65 Hz                         | ±(0,02% rdg + 1dgt)                  |  |
| 65 – 340 Hz                        | ±(0,05% rdg + 1dgt)                  |  |
| 340 – 440 Hz                       | ±(0,1% rdg + 1dgt)                   |  |

### 8.3 Napájení

|                           | Н                       | L                     |
|---------------------------|-------------------------|-----------------------|
| Samostatný napájecí vstup | 100 – 240 V ac/dc, ±10% | 24 – 48 V ac/dc, ±15% |
| Spotřeba                  | 10 W, 20VA              |                       |

#### 8.4 LED indikace

| Počet pulzů červené přední | závisí na použitých měřících transformátorech proudu a napětí a |
|----------------------------|-----------------------------------------------------------------|
| LED                        | nastavení konstant CT a VT/PT (max. 16 Hz)                      |
| váha pulzu (kWh na pulz)   | součin převodního poměru CTxVT/PT                               |
| 0,001                      | < 7                                                             |
| 0,01                       | 7,1 – 70                                                        |
| 0,1                        | 70,1 – 700                                                      |
| 1                          | 700,1 – 7000                                                    |
| 10                         | 7001 – 70                                                       |
| 100                        | > 70,01 k                                                       |

Poznámka: Aktuální váhu pulzu lze zobrazit v informačním režimu. Poznámka: Zelená LED vzadu signalizuje přítomnost napájecího napětí.

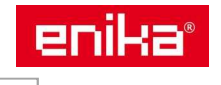

# 9 Vlastnosti modulů digitálních výstupů

Montáž na měřící přístroj WM20. Napájení z WM20 prostřednictvím lokální sběrnice.

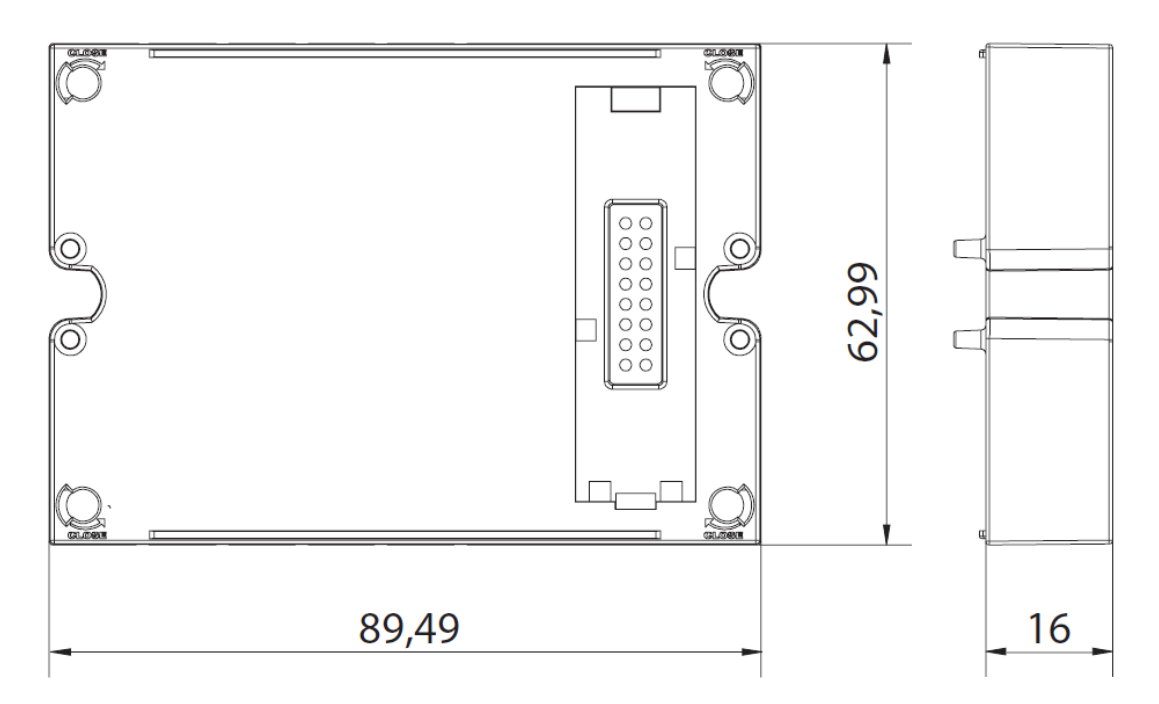

| Modul MO O2              |                                       |  |
|--------------------------|---------------------------------------|--|
| Počet výstupů            | 2                                     |  |
| Typ výstupu              | Opto-mosfet                           |  |
| Elektrické parametry     | V <sub>oN</sub> : 2,5 Vdc, 100 mA max |  |
|                          | V <sub>OF</sub> : 42 Vdc max          |  |
| Nastavení v položce menu | Dig out 1, Dig out 2                  |  |
| Způsob nastavení         | Pomocí tlačítek nebo UCS software     |  |

| Modul MO R2              |                                   |
|--------------------------|-----------------------------------|
| Počet výstupů            | 2                                 |
| Typ výstupu              | SPDT relé                         |
| Elektrické parametry     | AC1: 5A @ 250 Vac                 |
|                          | AC15: 1A @ 250 Vac                |
| Nastavení v položce menu | Dig out 1, Dig out 2              |
| Způsob nastavení         | Pomocí tlačítek nebo UCS software |

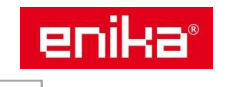

# 10 Vlastnosti modulů komunikace

Montáž na měřící přístroj WM20. Napájení z WM20 prostřednictvím lokální sběrnice.

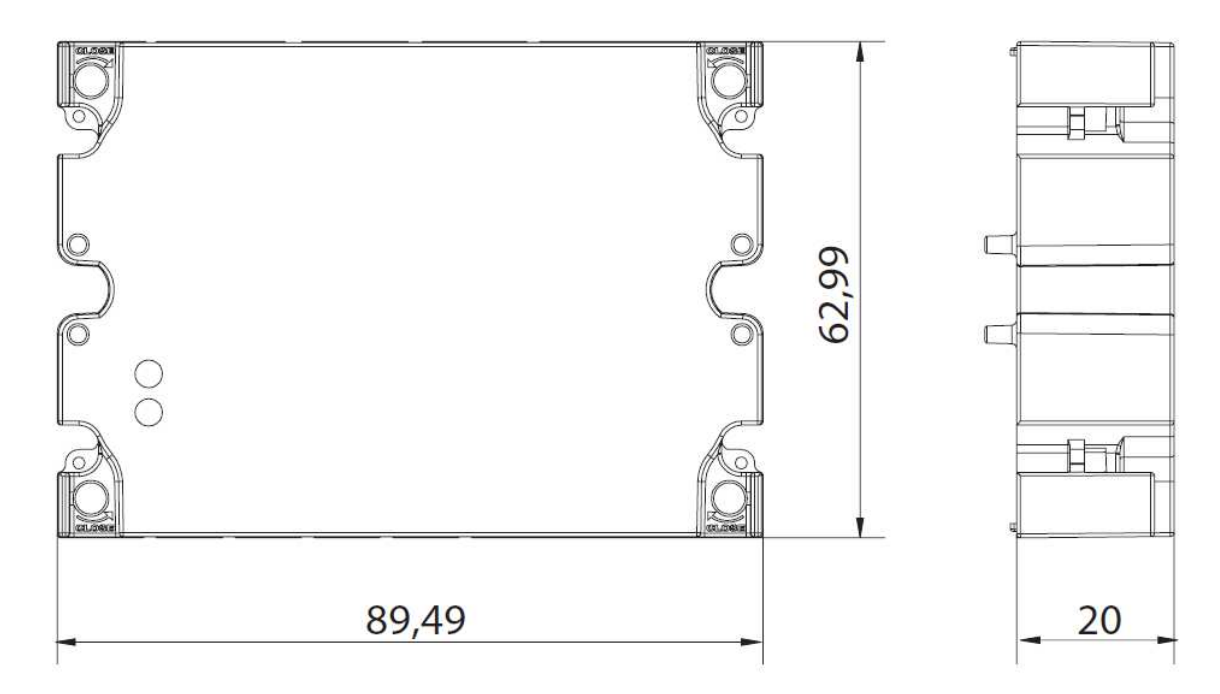

| Modul MC 485232 – port RS485 |                                       |  |
|------------------------------|---------------------------------------|--|
| Protokol                     | Modbus RTU                            |  |
| Počet zařízení na sběrnici   | max 160 (1/5 jednotky zátěže)         |  |
| Typ komunikace               | Multidrop (více zařízení), obousměrně |  |
| Způsob připojení             | 2 vodiče, maximálně 1000 m            |  |
| Nastavení v položce menu     | RS485232                              |  |
| Způsob nastavení             | pomocí tlačítek nebo UCS software     |  |

| Modul MC 485232 – port RS232                                   |                                   |  |
|----------------------------------------------------------------|-----------------------------------|--|
| Protokol                                                       | Modbus RTU                        |  |
| Typ komunikace                                                 | každý směr odděleně               |  |
| Způsob připojení                                               | 3 vodiče, maximálně 15 m          |  |
| Nastavení v položce menu                                       | RS485232                          |  |
| Způsob nastavení                                               | pomocí tlačítek nebo UCS software |  |
| Poznámka: Oba porty RSA85 peho RS232 pelze současně provozovat |                                   |  |

Poznámka: Oba porty RS485 nebo RS232 nelze současné provozovať.

| Indikační LED   |                                 |
|-----------------|---------------------------------|
| Stav komunikace | žlutá: příjem, zelená: vysílání |

| Modul MC ETH – port Ethernet |                                                |  |
|------------------------------|------------------------------------------------|--|
| Protokol                     | Modbus TCP/IP                                  |  |
| Připojení klientů            | maximálně 5 současně                           |  |
| Způsob připojení             | konektor RJ45 (10/100 Mbit/s), maximálně 100 m |  |
| Nastavení v položce menu     | Ethernet                                       |  |
| Způsob nastavení             | pomocí tlačítek nebo UCS software              |  |

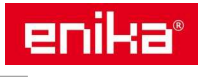

| Modul MC BAC IP – port Ethernet |                                                        |  |
|---------------------------------|--------------------------------------------------------|--|
| Protokol                        | BACnet IP (čtení), Modbus TCP/IP (čtení a nastavování) |  |
| Připojení klientů               | (pouze Modbus) maximálně 5 současně                    |  |
| Způsob připojení                | konektor RJ45 (10/100 Mbit/s), maximálně 100 m         |  |
| Nastavení v položce menu        | Ethernet a BACnet                                      |  |
| Způsob nastavení                | pomocí tlačítek nebo UCS software                      |  |

| Modul MC BAC MS – port RS485 |                                                                  |  |
|------------------------------|------------------------------------------------------------------|--|
| Protokol                     | BACnet MS/TP (čtení a zápis popisu objektu)                      |  |
| Typ komunikace               | Multidrop (více zařízení), jednosměrně                           |  |
| Způsob připojení             | 2 vodiče, maximálně 1000 m                                       |  |
| Podporované služby           | "I-have", "I-am", "Who-has", Who-is", "Read-property (multiple)" |  |
| Podporované objekty          | typ 2 (analogové hodnoty obsahující COV), typ 5 (binární hodnoty |  |
|                              | pro přenos alarmů), typ 8 (zařízení)                             |  |
| Nastavení v položce menu     | BACnet                                                           |  |
| Způsob nastavení             | pomocí tlačítek nebo UCS software                                |  |

| Modul MC BAC MS – port Ethernet |                                                |  |
|---------------------------------|------------------------------------------------|--|
| Protokol                        | Modbus TCP/IP (nastavení)                      |  |
| Připojení klientů               | maximálně 5 současně                           |  |
| Způsob připojení                | konektor RJ45 (10/100 Mbit/s), maximálně 100 m |  |
| Nastavení v položce menu        | Ethernet                                       |  |
| Způsob nastavení                | pomocí tlačítek nebo UCS software              |  |

| Indikační LED   |                                 |
|-----------------|---------------------------------|
| Stav komunikace | žlutá: příjem, zelená: vysílání |

| Modul MC PB – port Profibus |                                                            |  |
|-----------------------------|------------------------------------------------------------|--|
| Protokol                    | Profibus DP VO slave                                       |  |
| Způsob připojení            | 9-pin, D-sub RS485 konektor                                |  |
| Nastavení v položce menu    | Profibus (více parametrů lze nastavit pomocí software UCS) |  |
| Způsob nastavení            | pomocí tlačítek nebo UCS software                          |  |

| Modul MC PB – port mikro USB |                                |  |
|------------------------------|--------------------------------|--|
| Protokol                     | Modbus RTU                     |  |
| Typ připojení                | USB 2.0 (USB 3.0 kompatibilní) |  |
| Způsob připojení             | Mikro-USB B                    |  |
| Rychlost komunikace          | Libovolná (max. 115,2 kbps)    |  |
| Adresa                       | 1                              |  |

| Indikační LED |                                                  |  |
|---------------|--------------------------------------------------|--|
|               | Komunikace mezi modulem a WM20:                  |  |
| červená       | Svítí: chyba komunikace                          |  |
|               | Nesvítí: komunikace OK                           |  |
| Zelená        | Komunikace mezi modulem a Profibus master:       |  |
|               | <ul> <li>Svítí: probíhá výměna dat</li> </ul>    |  |
|               | <ul> <li>Bliká: komunikace připravena</li> </ul> |  |
|               | <ul> <li>Nesvítí: chyba komunikace</li> </ul>    |  |

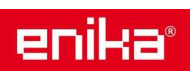

# 11 Směrnice, normy, schválení

|           | <ul> <li>2014/35/EU (nízké napětí)</li> </ul>                                 |
|-----------|-------------------------------------------------------------------------------|
| Směrnice  | <ul> <li>2014/30/EU (elektromagnetická kompatibilita)</li> </ul>              |
|           | <ul> <li>2011/65/EU (nebezpečné látky v elektronických zařízeních)</li> </ul> |
| Normy     | Elektromagnetická kompatibilita (EMC) – emise a odolnost: EN62052-11          |
|           | Elektrická bezpečnost: EN61010-1                                              |
|           | <ul> <li>Metrologie: EN62053-22, EN62053-23</li> </ul>                        |
|           | <ul> <li>Pulzní výstupy: IEC62053-31, DIN43864</li> </ul>                     |
| Schválení | CE, CUL us                                                                    |

# 12 Schémata zapojení

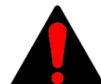

Zapojení měřících vstupů musí vždy odpovídat nastavenému parametru **System**. Zapojení musí být provedeno přesně podle schémat daných výrobcem.

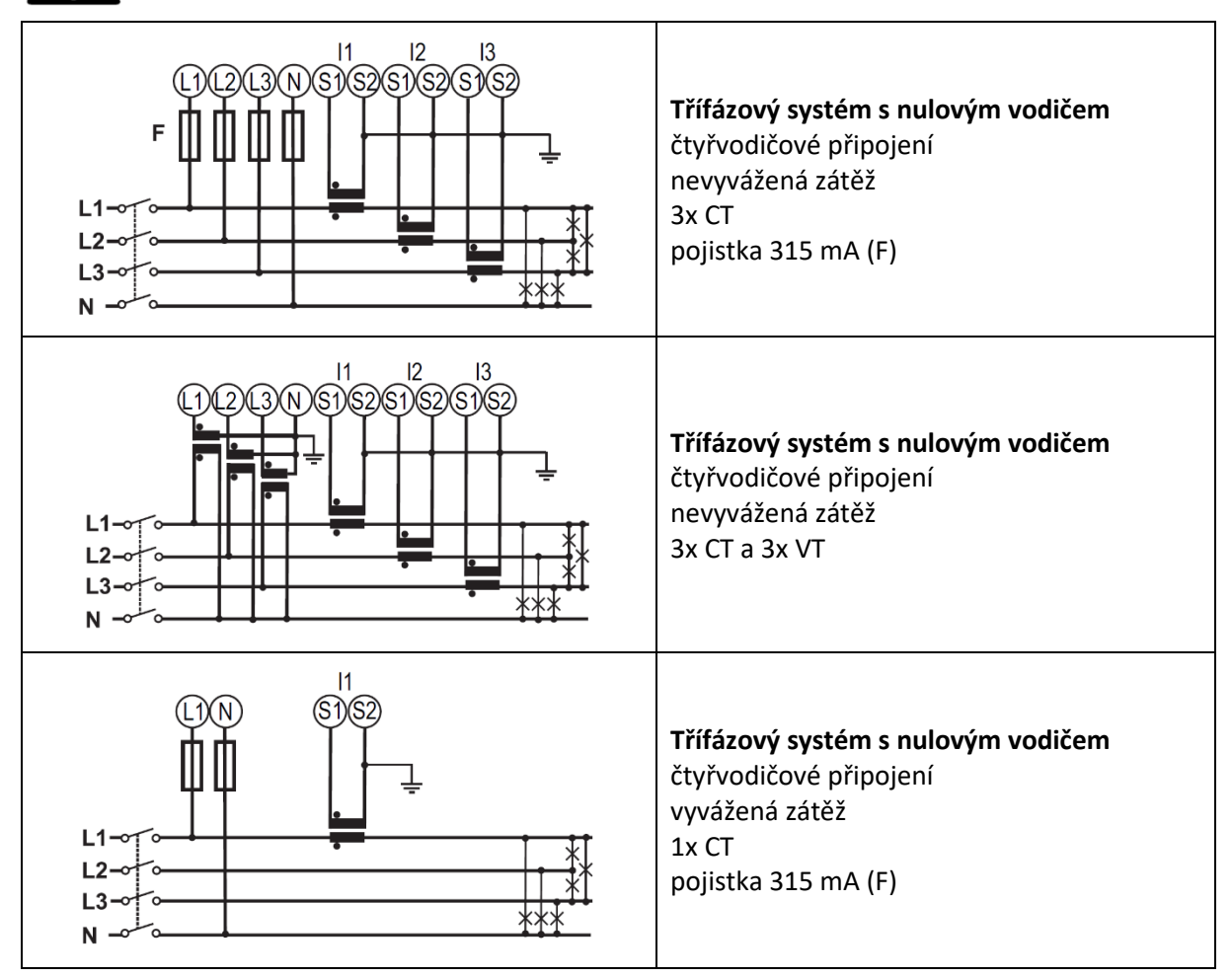

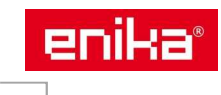

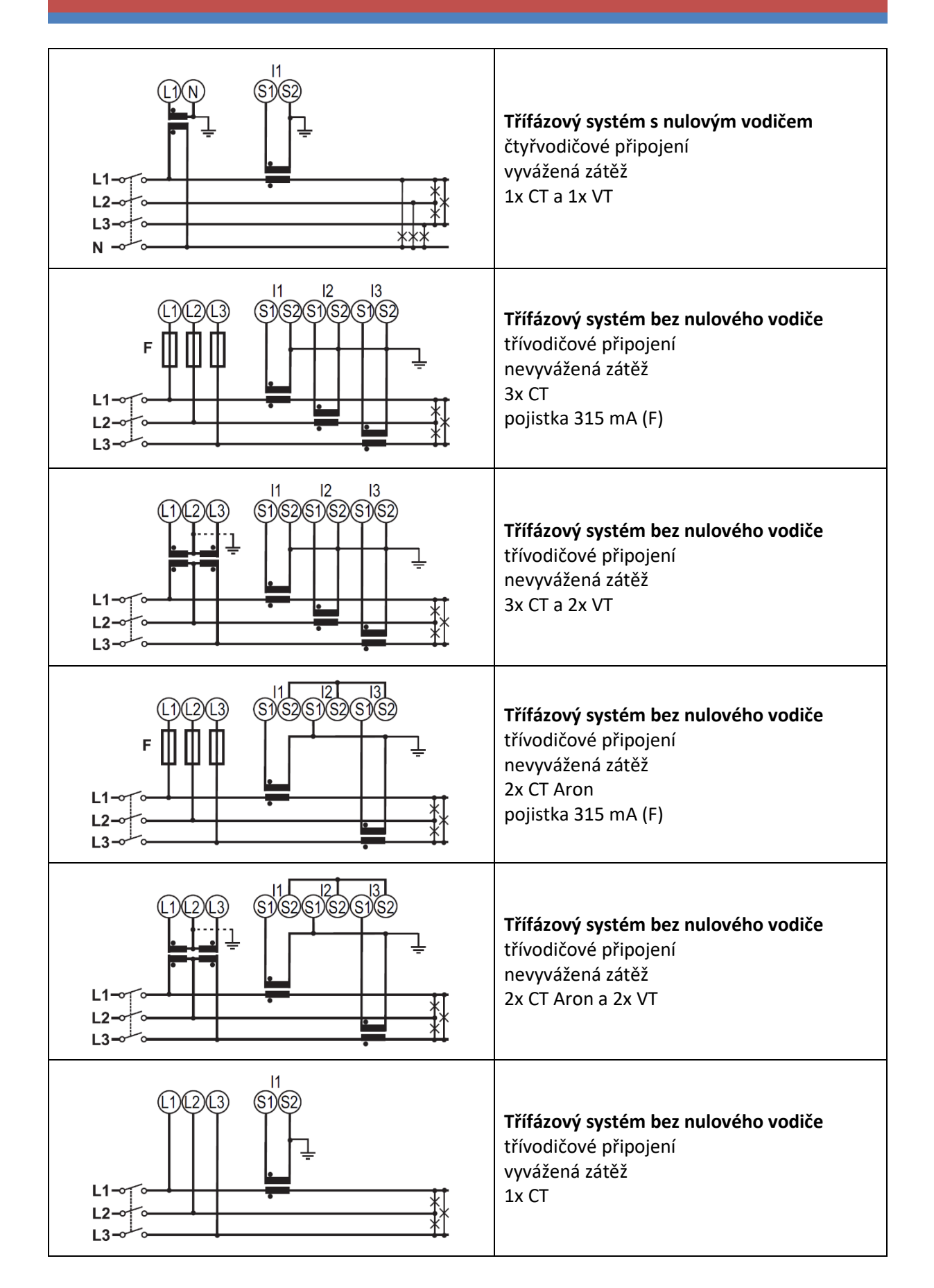

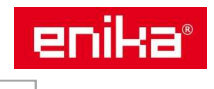

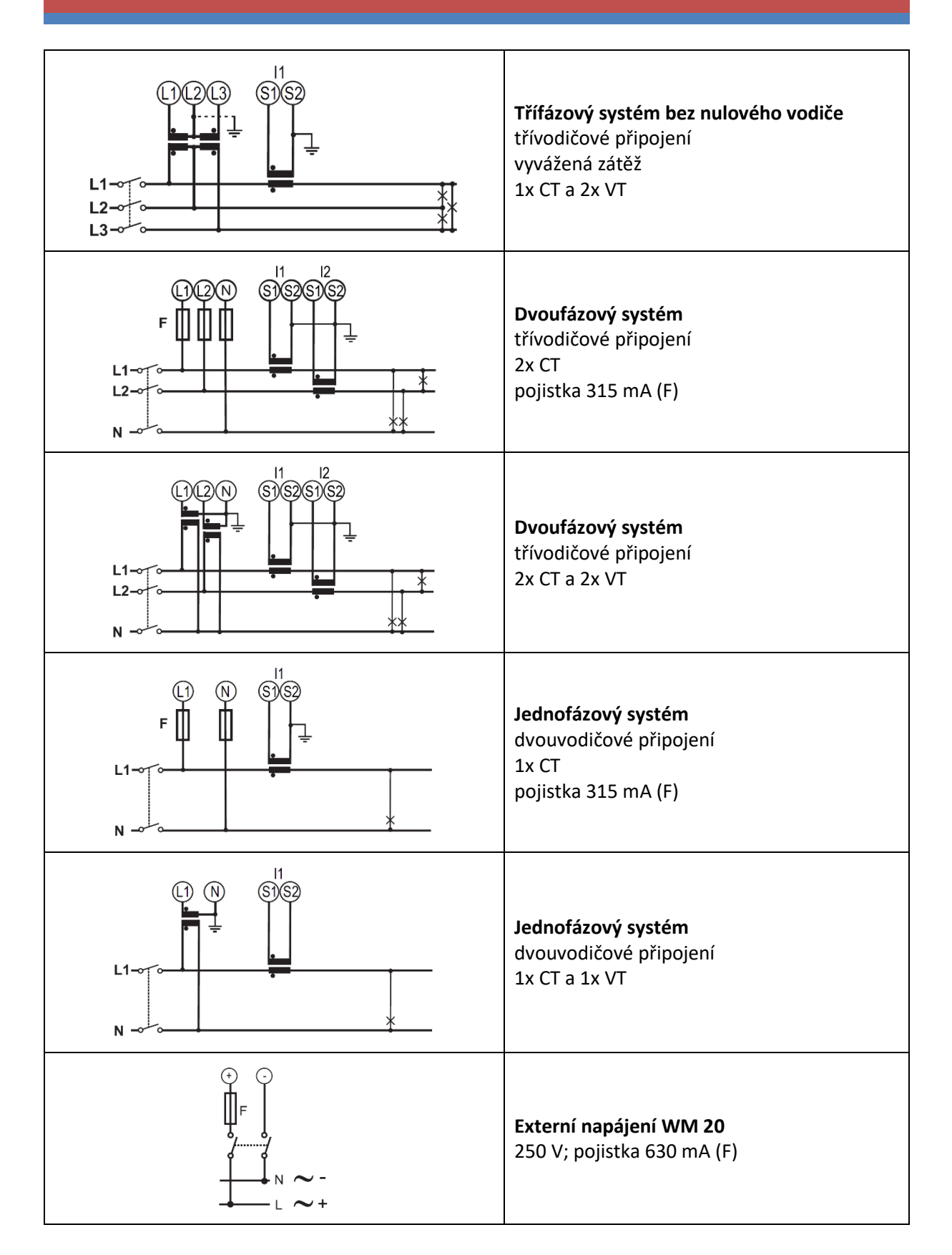

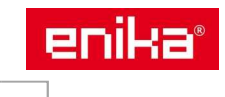

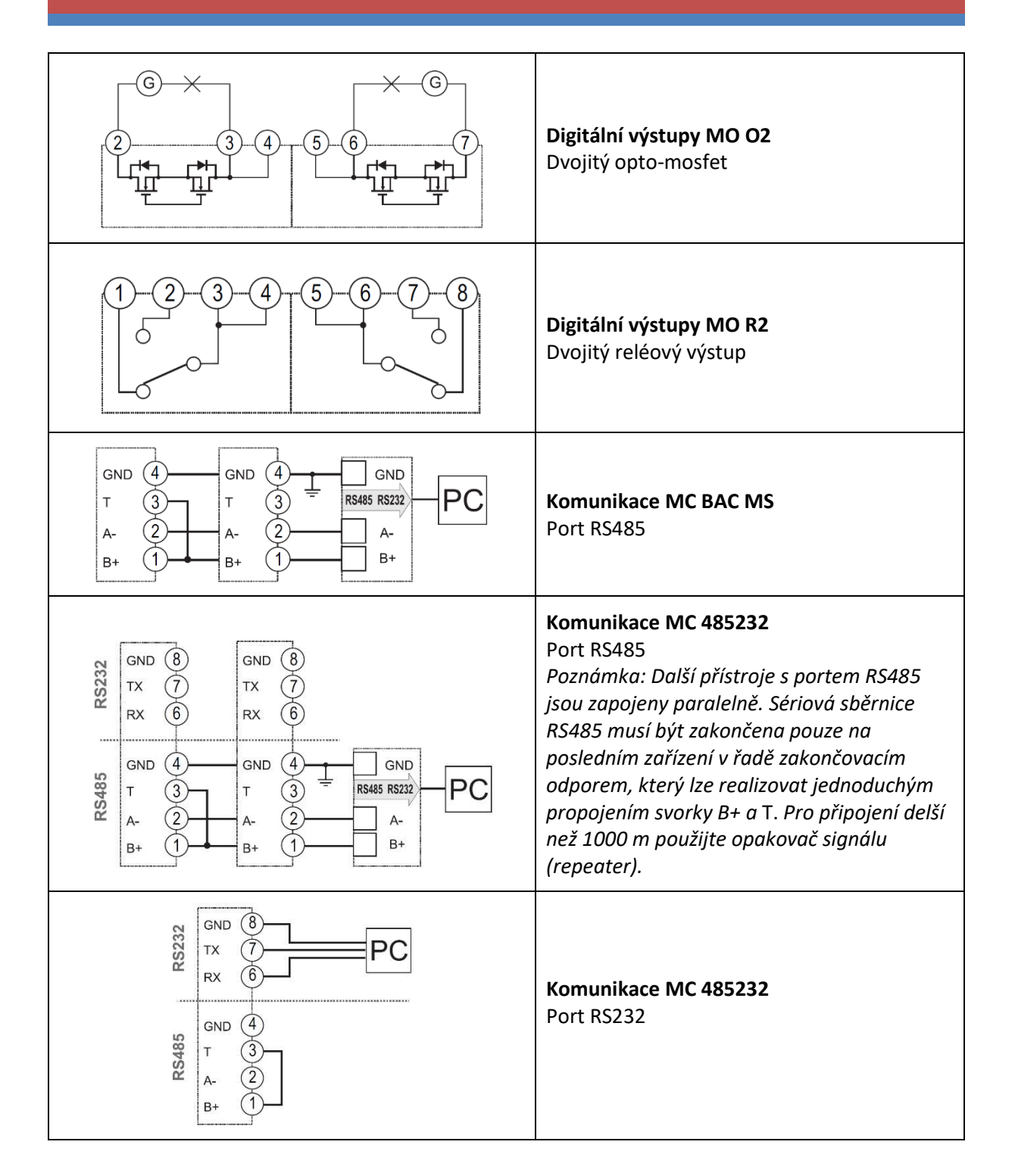

![](_page_34_Picture_3.jpeg)

# 13 Přehled měřených veličin

| činná energie       | jednotka | systém | jednotlivé fáze |
|---------------------|----------|--------|-----------------|
| spotřeba (+) celkem | kWh+     | •      | -               |
| spotřeba (+) dílčí  | kWh+     | •      | -               |
| výroba (+) celkem   | kWh-     | •      | -               |
| výroba (+) dílčí    | kWh-     | •      | -               |

| jalová energie      | jednotka | systém | jednotlivé fáze |
|---------------------|----------|--------|-----------------|
| spotřeba (+) celkem | kvarh+   | •      | -               |
| spotřeba (+) dílčí  | kvarh+   | •      | -               |
| výroba (+) celkem   | kvarh-   | •      | -               |
| výroba (+) dílčí    | kvarh-   | •      | -               |

| elektrické veličiny | jednotka  | systém | jednotlivé fáze |
|---------------------|-----------|--------|-----------------|
| napětí L-N          | V         | •      | •               |
| napětí L-L          | V         | •      | •               |
| proud               | A         | •      | •               |
| činný výkon         | kW        | •      | •               |
| DMD                 | kW        | •      | •               |
| MAX                 | kW        | •      | •               |
| DMD MAX             | kW        | •      | •               |
| zdánlivý výkon      | kVA       | •      | •               |
| DMD                 | kVA       | •      | •               |
| MAX                 | kVA       | •      | •               |
| DMD MAX             | kVA       | •      | •               |
| jalový výkon        | kvar      | •      | •               |
| DMD                 | kvar      | •      | •               |
| MAX                 | kvar      | •      | •               |
| DMD MAX             | kvar      | •      | •               |
| účiník              | PF        | •      | •               |
| frekvence           | Hz        | •      | -               |
| THD proud *         | THD A %   | -      | •               |
| THD napětí L-N *    | THD L-N % | -      | •               |
| THD napětí L-L *    | THD L-L % | -      | •               |
| provozní hodiny     | h         | •      | -               |

Poznámka: dostupné veličiny jsou závislé na nastavení měřeného systému.

\* až do 32-hé harmonické

![](_page_35_Picture_8.jpeg)